# ACM Digital Library 利用ガイド

# 1. ACM Digital Library について

ACM Digital Library は、国際計算機学会(Association for Computing Machinery、ACM)が出版する刊行 物(Journal、Magazine、Transactions、Proceedings、SIG)の電子版です。さらに The ACM Guide to Computing Literature というコンピュータ関連文献データベース(略称 The Guide)が統合され、コン ピュータ分野の包括的な電子資料として利用できます。

# < 主な特長 >

# The ACM Full-Text Collection

ACM が刊行する主要定期刊行物 40 誌以上、ACM 会議録および 50 誌以上の SIG(Special Interest Group 会報誌とニュースレターおよび電子書籍を収録しています。タイトルにより創刊号 (Journal of the ACM は 1954 年)まで遡及可能。フルテキストは PDF と HTML で提供 (タイトルによって PDF のみ)。各号 の目次と抄録は一般公開されています。

- ・各タイトルの目次情報、書誌情報、著者抄録、フルテキスト(23万件以上)。
- ・各記事に DOI (Digital Objective Identifier) を付与することにより、記事単位での URL リンクが 可能。
- ・CrossRefに対応(doiからレファレンスリンクが可能)。
- ・記事の被引用情報を表示。
- ・記事に Computing Classification System 分類コード (CCS) を付与。
- ・バックナンバー(タイトルにより創刊号まで可能)は、追加料金なしでアクセスできます。
- ・記事に統計情報(被引用数、ダウンロード数)を表示。
- ・検索機能(Simple Search と Advanced Search)。
  - キーワード、論題、著者名、レビュー記事、編集者、ISBN/ISSN、DOI、雑誌名、出版社名、刊 行年、Computing Classification System 分類コード (CCS)。
- ・過去に発行された冊子体で現在廃刊のタイトルも収録。
- ・著者プロフィールのページに掲載論文の被引用数、ダウンロード数などを表示。
- ・機関プロフィール(機関全体での年度別論文数、被引用数、ダウンロード数など)を表示。

#### • The ACM Guide to Computing Literature (The Guide)

コンピュータ分野における刊行物の書誌情報をオンラインで提供する文献データベース。1947年以降に 刊行された雑誌記事、書籍、会議録、学位論文、テクニカルレポート、RCFから120万件以上を収録。 うち約80%はACM以外の刊行物。Web上でアクセス可能な一部の記事については、フルテキストリン クが可能です。Digital Libraryに統合され、出版社別のブラウズや検索によりレコードが表示されます。

- ・刊行形態(雑誌名、書籍名、会議録、学位論文、レポート、RCF)からブラウズが可能です。
- ・CCS 分類コード、出版社からブラウズが可能です。
- ・ACM 刊行物以外のレコードについても、ACM 刊行物の記事と同様の形式で表示されます。
- ・雑誌記事、会議録については、記事によって全文にリンク可能です(但し、その記事のアクセス権 が別途必要です)。
- ・電子ジャーナル、電子ブック、インターネットブックショップのWebサイトなどオリジナルの入手のリンクが表示されます。
- ・収録雑誌については、巻号の目次(Table of Contents)を提供します。
- ・検索は、ACM 刊行物のみ、The Guide のみに限定可能です。

2. アクセス

# URL: http://dl.acm.org/

アクセスすると、ホームページを表示します。

|                                                                                                    | SIGN IN SIGN UP                                                                                                    |
|----------------------------------------------------------------------------------------------------|----------------------------------------------------------------------------------------------------|
| <ul> <li>The ACM Digital Library is a research, discovery and networking platform containing:</li> <li>The Full-Text Collection of all ACM publications, including journals, conference proceedings, technical magazines, newsletters and books.</li> <li>A collection of curated and hosted full-text publications from select publishers.</li> <li>The ACM Guide to Computing Literature, a comprehensive bibliographic database focused exclusively on the field of computing.</li> </ul> | Advanced Search<br>Browse the ACM Publications:<br>Journals/Transactions<br>Magazines<br>Proceedings<br>ACM Books<br>Browse the Special Interest Groups:<br>Special Interest Groups (SIGS)<br>Browse the Conferences: |
| A richly interlinked set of <b>connections</b> among authors,<br>works, institutions, and specialized communities.                                                                                                    | <u>Recent and Upcoming Conferences</u> <u>Conference Listing</u> Browse the Special Collections:                                                                                                    |
| Using the ACM Digital Library     For Consortia Administrators                                                                                                    | <ul> <li><u>eBooks</u> available to ACM Members</li> <li><u>ACM International Conference Proceeding Series (ICPS)</u></li> <li><u>Classic Book Series</u></li> </ul>                                                  |
| Announcements<br>Digital Library Training Sessions<br>Join us for our <u>DL Weekly Online Training Sessions</u>                                                                                                    | <ul> <li>ACM Oral History interviews</li> <li>ACM Curricula Recommendations</li> <li>NSF Workshop Reports</li> <li>Browse the Hosted Content</li> </ul>                                                               |
| ACM BOOKS a dynamic new series of<br>advanced level books in computer science, published by<br>ACM in collaboration with Morgan & Claypool<br>Publishers.                                                                                                    | Browse all literature by type [select a type]  Browse all literature by Publisher Browse by the ACM Computing Classification System                                                                                   |
| V learn more about the program   check out the books                                                                                                    | The Encyclopedia of Computer Science<br>"is the definitive reference in computer<br>science and technology"                                                                                                    |

Digital Library ホームページ

# 3. ACM 刊行物記事の閲覧

Browse the ACM Publications:のメニューから Journal/Transactions、Magazines、Proceedings といった刊行物を選択します。タイトルが一覧表示されます。

| ACM Journa    | als/Transactions                                                                                                    |    |
|---------------|----------------------------------------------------------------------------------------------------|----|
| Search within | SEARCH SEARCH                                                                                                    |    |
|               | <b>CSUR</b> <u>ACM Computing Surveys (CSUR)</u><br>These comprehensive, readable tutorials and survey papers give guided tours through the literature an<br>learn the basics of areas outside their specialties. The carefully planned and presented introductions in<br>an excellent way for professionals to develop perspectives on, and identify trends in complex technologies. Recent issues have covered image<br>understanding, software reusability, and object and relational database topics.                                                                                                    | す。 |
|               | JACM Journal of the ACM (JACM) The <u>Journal of the ACM (JACM</u> ) provides coverage of the most significant work scope of research covered encompasses contributions of lasting value to any a judged to be truly outstanding in its field. JACM is interested in work in core of boundaries of subdisciplines of computer science and the boundaries between                                                                                                    |    |
|               | JDIQ         Journal of Data and Information Quality (JDIQ)           JDIQ's mission is to publish high quality articles that make a significant and novel contribution to the field of data and information quality.           JDIQ welcomes research contributions on the following areas, but not limited to: Information Quality in the Enterprise Context; Database related technical solutions for Information Quality; Information Quality in the context of Computer Science and Information Technology; Information Curation.           JDIQ accepts research conducted using a wide variety of methods ranging from positivists to interpretive methods, systems building descriptions, and database theory, as well as statistical analysis, mathematical modeling, quasi experimental methods, hermeneutics, action research, and case study. JDIQ accepts diverse research methods that are customary in different research backgrounds and traditions, both qualitative. Research papers need to demonstrate the use of a rigorous method or methods. Research papers also need to provide valuable and relevant implications for applying their findings and solutions in practice. |    |
|               | JEA Journal of Experimental Algorithmics (JEA)<br><u>ACM Journal of Experimental Algorithmics (JEA)</u> is a high-quality journal devoted to the study of discrete algorithms and data structures from<br>an empirical perspective. The journal welcomes original submissions that focus on design, implementation, and performance evaluation<br>through a combination of experimentation and classical techniques.                                                                                                    |    |

ACM Journals / Transactions 画面

タイトルをクリックすると、タイトルのホーム画面を表示します。Current Issue または Archive のリン クをクリックすると、巻号一覧になります。

|                                                                                                    | SIGN IN SIGN UP                                                                                                    |
|----------------------------------------------------------------------------------------------------|----------------------------------------------------------------------------------------------------|
| ACM Journals/Transactions                                                                                                    |                                                                                                    |
| JACM <u>Journal of the ACM (JACM)</u><br>The <u>Journal of the ACM (JACM)</u><br>The <u>Journal of the ACM (JACM)</u> provides coverage of the most sin<br>paper must be judged to be truly outstanding in its field. JACM<br>boundaries, both the boundaries of subdisciplines of computer<br>fields. | gnificant work on principles of computer science, broadly construed.<br>asting value to any area of computer science. To be accepted, a<br>is interested in work in core computer science and in work at the<br>science and the boundaries between computer science and other |
| <ul> <li>▲ Marine</li> <li>▲ Marine</li> </ul>                                                                                                    | 雑誌全体の統計情報を表示します。                                                                                                    |
| Search within JACM:                                                                                                    | SEARCH                                                                                                    |
| About Award Winners Authors Affiliations Publication Archive                                                                                                    |                                                                                                    |
| JACM subject areas                                                                                                    | Bibliometrics: publication history<br>Publication years 1954-2016<br>Publication count 2,810<br>Citation Count 85,299                                                                                                    |
| <u>cryptography Computations on marices</u> <b>DESIGIT</b><br>Authors、Affiliation をクリックすると、このジャー<br>ナルでの英書、英書正屋機関タを多い順に一覧書子」                                                                                                    | Available for download 2,810<br>Downloads (6 Weeks) 10,659<br>Downloads (12 Months) 99,559                                                                                                    |
| アルての有石、有石乃腐破関石を多い順に一見衣小し<br>ます。<br>Dublication Archivo たカリックオスと米丹一覧を主                                                                                                    | Downloads (cumulative)     2,146,680       Average downloads per article     763.94       Average citations per article     30.36                                                                                                    |
| Fublication Archive をクリックすると各方一見を衣<br>示します。                                                                                                    |                                                                                                    |

Journal of the ACM ホーム画面

Publication Archive のタブメニューをクリックすると、巻号一覧を表示します。

| ACM Journals/                                                       | Transactions                                                                                                    |
|---------------------------------------------------------------------|----------------------------------------------------------------------------------------------------|
|                                                                     | JACM <u>Journal of the ACM (JACM)</u><br>The <u>Journal of the ACM (JACM)</u> provides coverage of the most significant work on principles of computer science, broadly construed.<br>The scope of research covered encompasses contributions of lasting value to any area of computer science. To be accepted, a<br>paper must be judged to be truly outstanding in its field. JACM is interested in work in core computer science and in work at the<br>boundaries, both the boundaries of subdisciplines of computer science and the boundaries between computer science and other<br>fields. |
| Searc                                                               | h within JACM: SEARCH                                                                                                    |
| Jou                                                                 | Irnal of the ACM (JACM)                                                                                                    |
| Arc                                                                 | hive                                                                                                    |
| 201<br>Volu<br>Volu<br>Volu<br>Volu<br>Volu<br>Volu<br>Volu<br>Volu | 16<br>Imme 63 Issue 5, December 2016 Issue-in-Progress<br>Imme 63 Issue 3, September 2016<br>Imme 63 Issue 2, May 2016<br>Imme 63 Issue 1, March 2016<br>15<br>Imme 62 Issue 6, December 2015<br>Imme 62 Issue 4, August 2015<br>Imme 62 Issue 2, May 2015<br>Imme 62 Issue 2, May 2015<br>Imme 62 Issue 2, May 2015<br>Imme 62 Issue 1, February 2015                                                                                                    |

Publication Archive(巻号一覧) 画面

特定の号を選択して、Table of Contents のリンクをクリックすると目次を表示します。

| Journal of the ACM (JACM)                                                                                                    | Tools and Resources                                                                                                    |
|----------------------------------------------------------------------------------------------------|----------------------------------------------------------------------------------------------------|
| Volume 63 Issue 4, November 2016 table of contents                                                                                                    | Buy this Journal                                                                                                    |
| Editor: <u>Éva Tardos Cornell University</u><br>Published in:<br>- Journal<br><u>JACM</u> Journal of the ACM (JACM) <u>archive</u><br><u>ACM</u> New York, NY, USA<br><u>table of contents</u> ISSN: 0004-5411 EISSN: 1557-735X<br>- Citation Count: 1<br>- Downloads (cumulative): 928<br>- Downloads (6 Weeks): 255 | <ul> <li>Recommend the ACM DL<br/>to your organization</li> <li>TOC Service:</li> <li>Email GS3 RSS</li> <li>Save to Binder</li> <li>Export Formats:<br/>BibTeX EndNote ACM Ref</li> <li>Share:</li> <li>Share:</li> <li>RG C</li> </ul> |
| Switch to single page view (no tabs)                                                                                                    |                                                                                                    |
| Abstract Source Materials Authors References Cited by Index Terms Publication Reviews Comments                                                                                                    | Table of Contents                                                                                                    |
| Journal of the ACM (JACM)                                                                                                    |                                                                                                    |
| Volume 63 Issue 4, November 2016                                                                                                    |                                                                                                    |
| Table of Contents                                                                                                    |                                                                                                    |
| ← previous issue   next issue →                                                                                                    |                                                                                                    |
| SECTION: Parameterized and Exact Algorithms                                                                                                    |                                                                                                    |
| Efficient Computation of Representative Families with Applications in Parameterized and Exact Algorithms<br>Fedor V. Fomin, Daniel Lokshtanov, Fahad Panolan, Saket Saurabh<br>Article No.: 29<br>doi>10.1145/2886094<br>Full text: PDF                                                                               |                                                                                                    |
| Let $M=(E, I)$ be a matroid and let $S=\{S1, c, St\}$ be a family of subsets of E of size p. A subfamily $\hat{S} \subseteq S$ is q-representation of the subset of E of size p. A subfamily $\hat{S} \subseteq S$ is q-representation.                                                                               | tive <u>expand</u>                                                                                                    |
| SECTION: Economics and Computation                                                                                                    |                                                                                                    |

目次画面

目次から任意のタイトルをクリックすると、記事の書誌情報ページを表示します。

| The Complexity of Finite-Valued CSPs                                                                                                    | Tools and Resources                                                                  |
|----------------------------------------------------------------------------------------------------|--------------------------------------------------------------------------------------|
| Full Tex: Bpdf B Get this Article                                                                                                    | Buy this Article                                                                     |
| Authors:       Johan Thapper Université Paris-Est Marne-la-Vallée, France       • Research         Stanislav Žívný University of Oxford, Oxford, United Kingdom       • Refereed                         | Recommend the ACM DL<br>to your organization                                         |
| Published in:                                                                                                    | Request Permissions                                                                  |
| PDF 全文を表示します。<br>he ACM (JACM) JACM Homepage archive<br>ssue 4, November 2016<br>Article No. 37<br>ACM New York, NY, USA<br>table of contents doi>10.1145/2974019                                        | C TOC Service:<br>⊡ <u>Email</u> <u>Liss</u> <u>RSS</u><br>Save to Binder            |
| Bibliometricsは直近6ヶ月及<br>び12ヶ月のダウンロード数、                                                                                                    | Share:                                                                               |
| 被引用数を表示                                                                                                    | Author Tags 🗸 🗸                                                                      |
| Contact Us       Switch to single page view (no tabs)         Absence       Authors       Reference       Cited By       Index Term       Publication       Reviews       Comment       Table of Content | >                                                                                    |
| We study the comp<br>functions on a fixe<br>VCSP(Г), is the pro<br>exact solvability fo<br>We show that ever                                                                                             | a set of rational-valued<br>raint satisfaction problem,<br>y theorem with respect to |
| programming relaxation solves any instance of VCSP(Г) exactly, or $\Gamma$ satisfies polynomial-time reduction from Max-Cut to VCSP(Г).                                                                  | es メニューでは記事                                                                          |
| を操作する機能の一                                                                                                    | 覧を表示します。                                                                             |

書誌情報画面(Abstract 表示)

#### ★Tools and Resources メニュー

記事表示画面右のTools and Resourcesメニューは、記事についての操作に関するリンクを表示します。

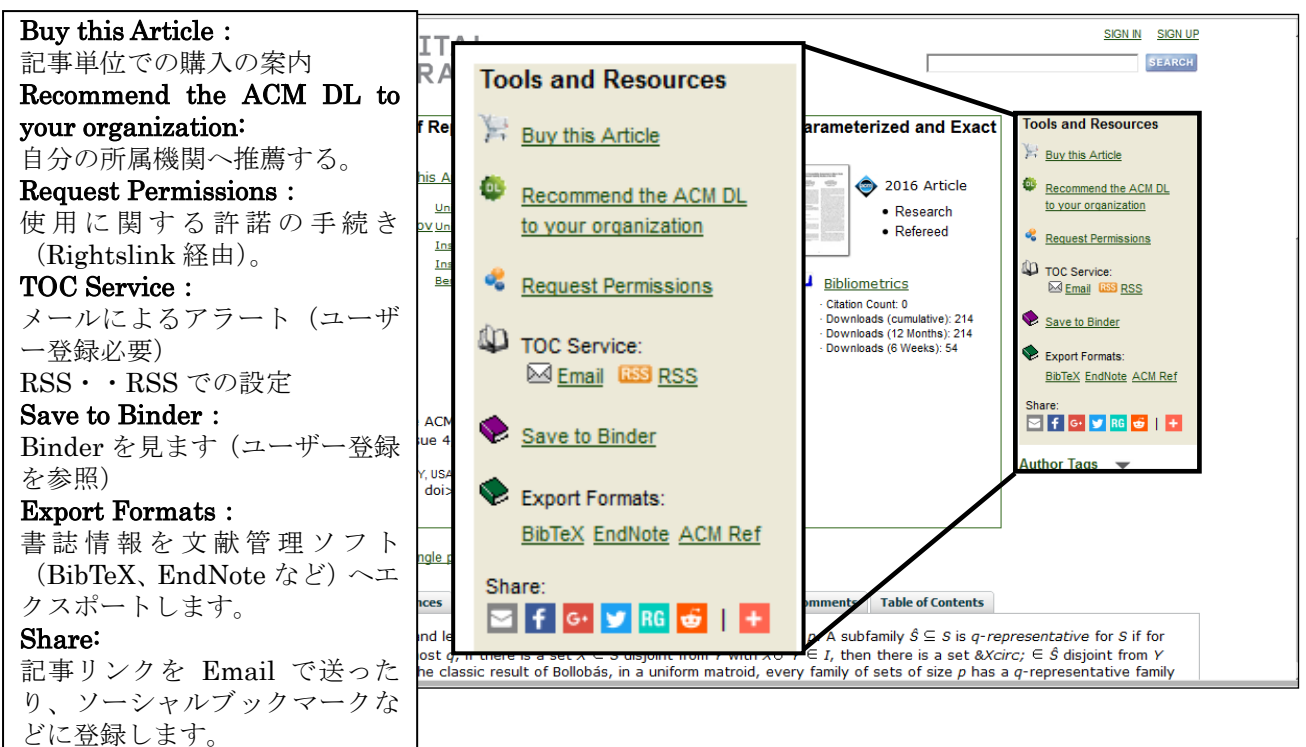

## ★Bibliometrics データ

ACM Digital Library は、全ての記事に対して Bibliometrics データを付与しています。データは、直近6週間のダウンロード件数、12ヶ月間のダウンロード数、積算でのダウンロード数、被引用件数となります。その記事がどのくらい利用されているかがわかります。

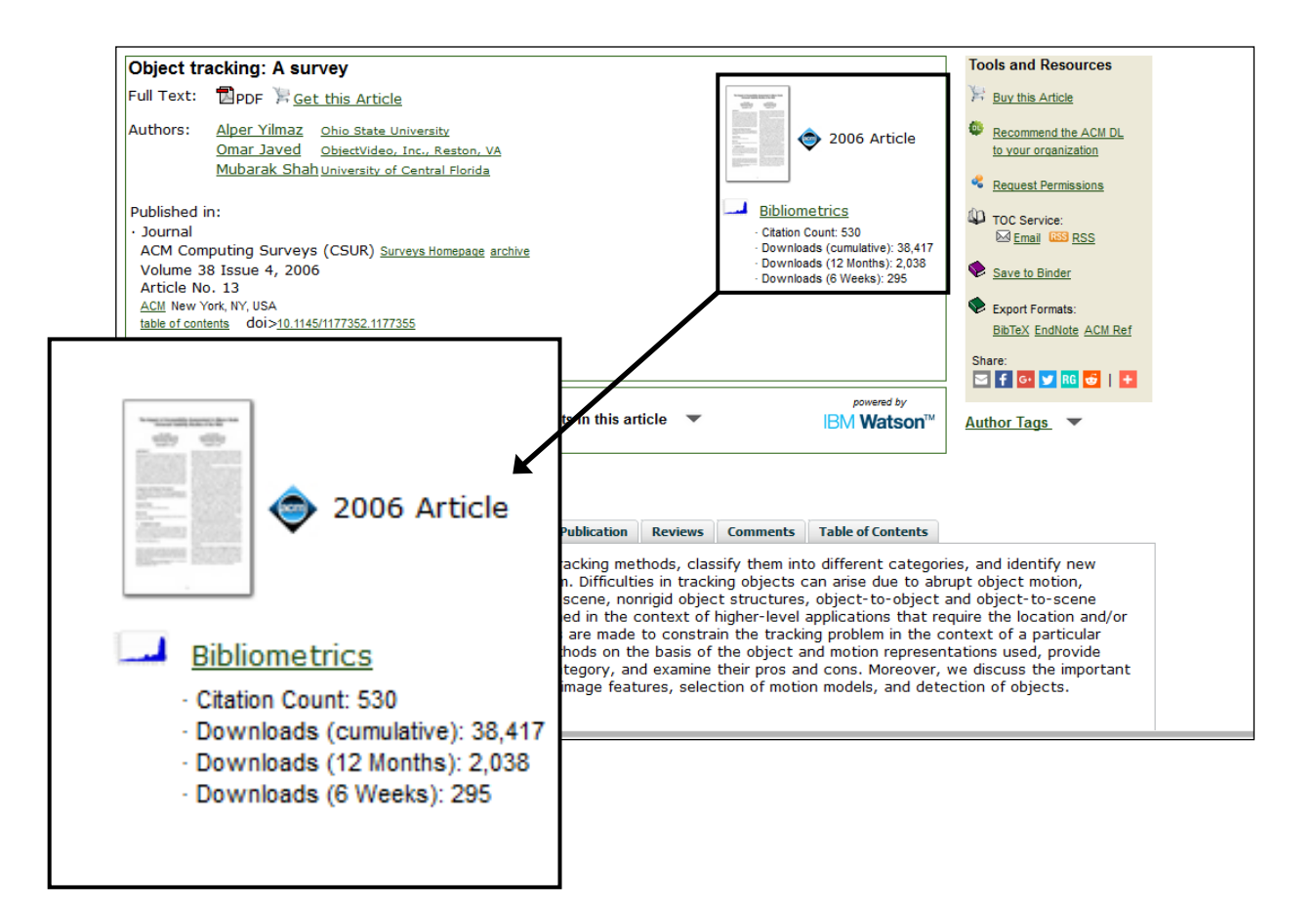

## ★全文(Full Text)の表示

書誌情報の表示画面にある Full Text のリンク、PDF 又は Html をクリックすると、別ウィンドウで全 文を表示します。タイトルによっては PDF、EPUB など複数の場合もあります。

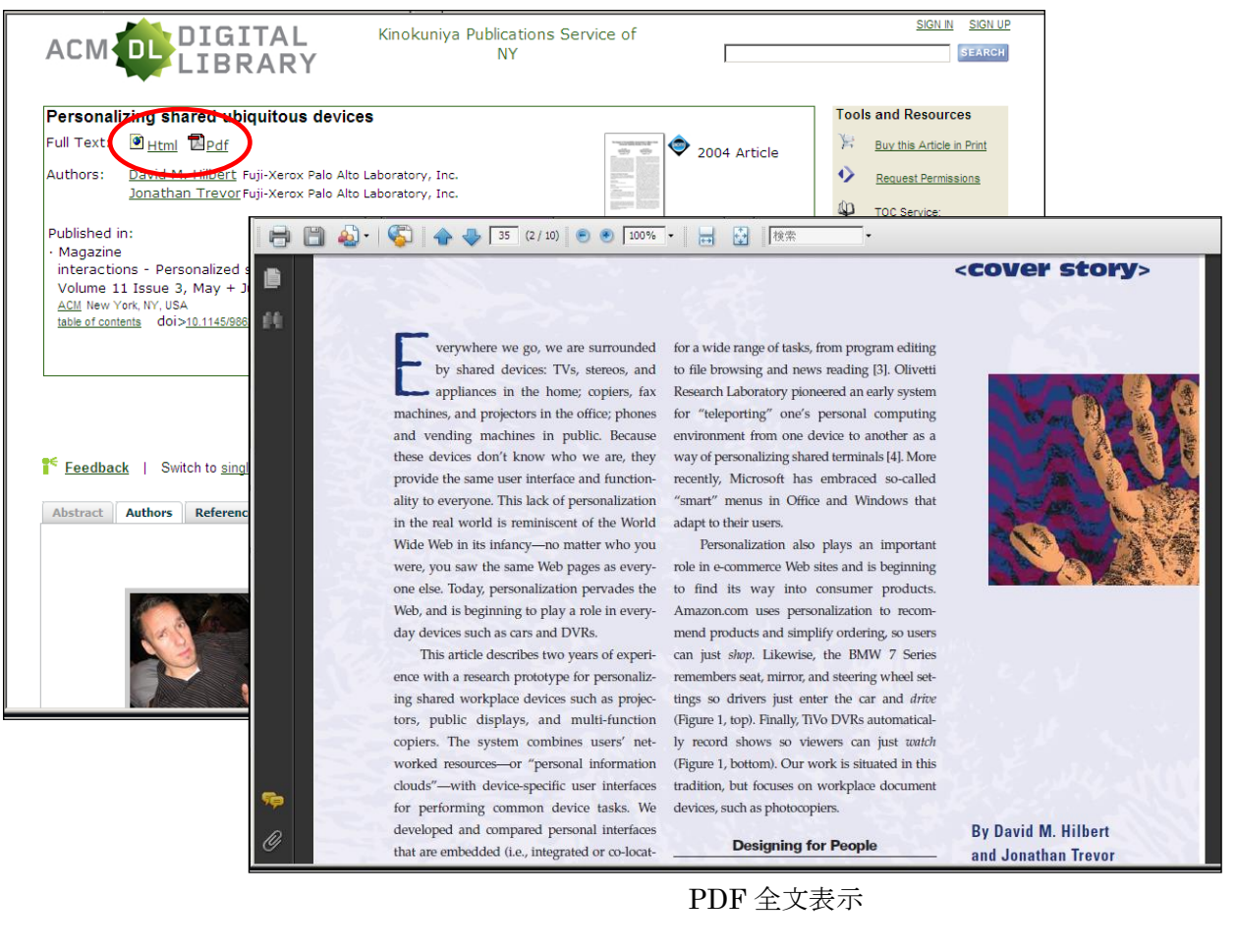

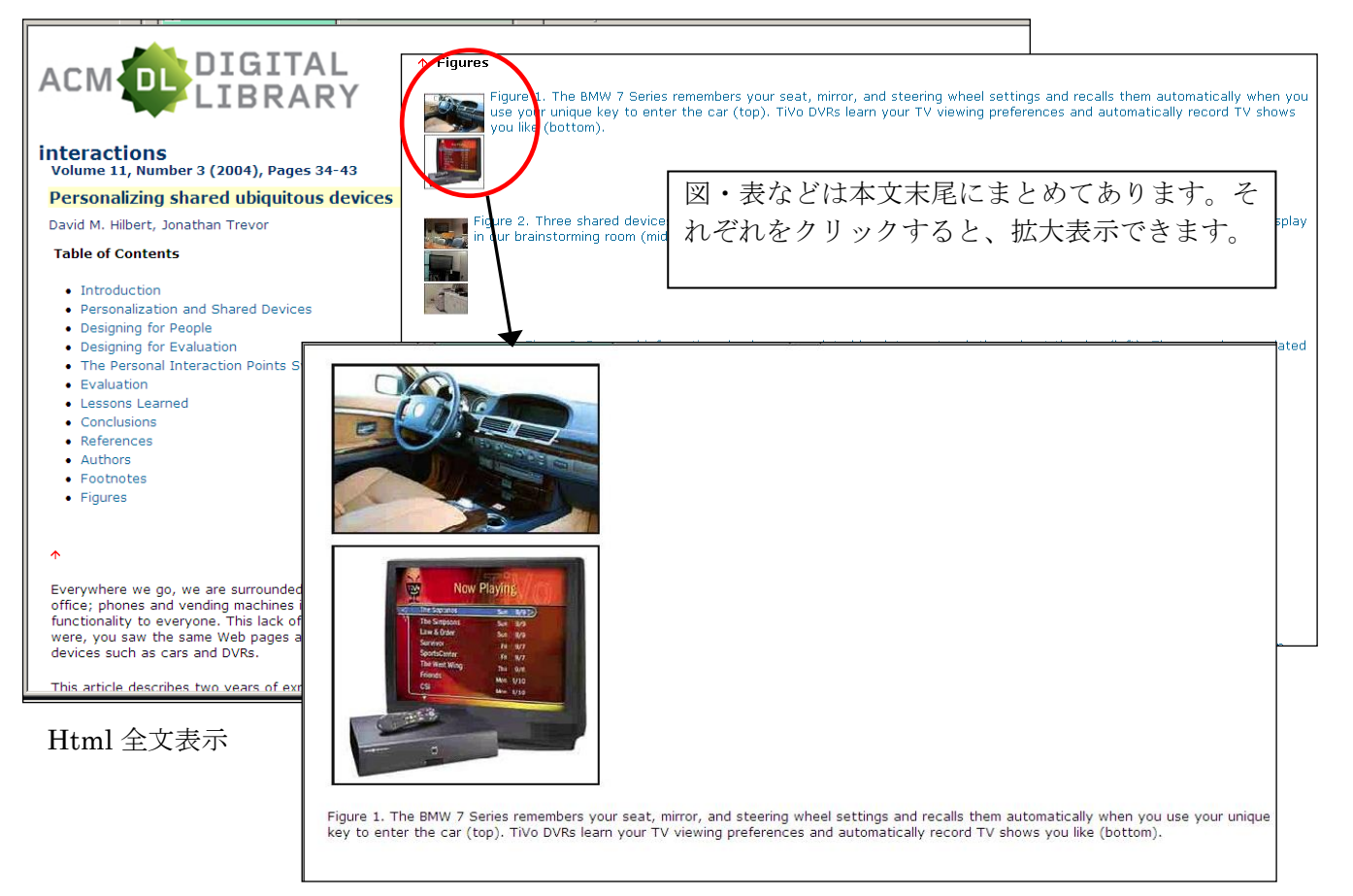

## ★著者プロフィール(Authors)の表示

タブメニューから Authors を選択すると、著者情報を表示します。著者のプロフィール及び書誌統計情報(論文数、被引用数、ダウンロード件数など)を表示します。

| Counterexample-guided abstraction refine                                                                                                    | ment for symbolic model checking                                                                                                    | Tools and Resources                                                                                                    |                 |
|----------------------------------------------------------------------------------------------------|----------------------------------------------------------------------------------------------------|----------------------------------------------------------------------------------------------------|-----------------|
| Full Text: BPDF <u>F Get this Article</u><br>Authors: <u>Edmund Clarke Canesia Melion Univentiv, Pittabur</u><br><u>Orna Grumberg Tarschinon, Halfa Jarsel</u><br><u>Somesh Jha</u> <u>University of Wissonim, Medieon, W</u><br><u>Yuan Lu</u> <u>Brastono, C., San Jase, Calfornia</u><br><u>Helmut Veith</u> <u>Vienna University of Technology, W</u> | ab. Pannsylvania<br>Issonnin<br>ian. Austria<br>ian. Austria<br>Downloads (2 Weeks): 17<br>Downloads (8 Weeks): 17                                                                                                    | Buy this Article     Recommend the ACM DL     to your organization     Request Permissions     Too Service:     G_mail CO RES     Save to Binder |                 |
| Published in:<br>• Journal<br>Journal of the ACM (JACM <u>JACM Homesage archive</u><br>Volume 50 Issue 5, September 2003<br>Pages 752-794<br>ACM Nev York, NY, USA<br>Iable of contents doi>10.1145/878638.87643<br>Recent authors with related interests V O<br><u>Contact Us</u>   Switch to <u>single page view</u> (no tabs)                          | concepts in this article ▼ IEM Watson™                                                                                                    | € Export Formats:<br>Biblick EndNote ACM Ref<br>Share:<br>If I I III IIII IIIIIIIIIIIIIIIIIIIIII                                                 |                 |
| Austre Autor remence Cited B Index Ferm                                                                                                    | Publication         review         Comment         Table of Center           Bibliometrics:         publication history           Publication court         227           Citation Court         11.359           Available for download         53           Downloads (6 Weeks)         342           Downloads (6 Weeks)         342           Downloads (comutative)         49.642           Average countoads per article         90.64 | 著者の論文に関す<br>を見ることができ                                                                                                    | る統計情報データ<br>ます。 |

#### ★機関プロフィール

記事表示画面の著者属機関名をクリックすると、その機関のプロフィールを表示します。その機関全体の年度別論文数のグラフ、ダウンロード数、被引用数などの統計データを表示します。

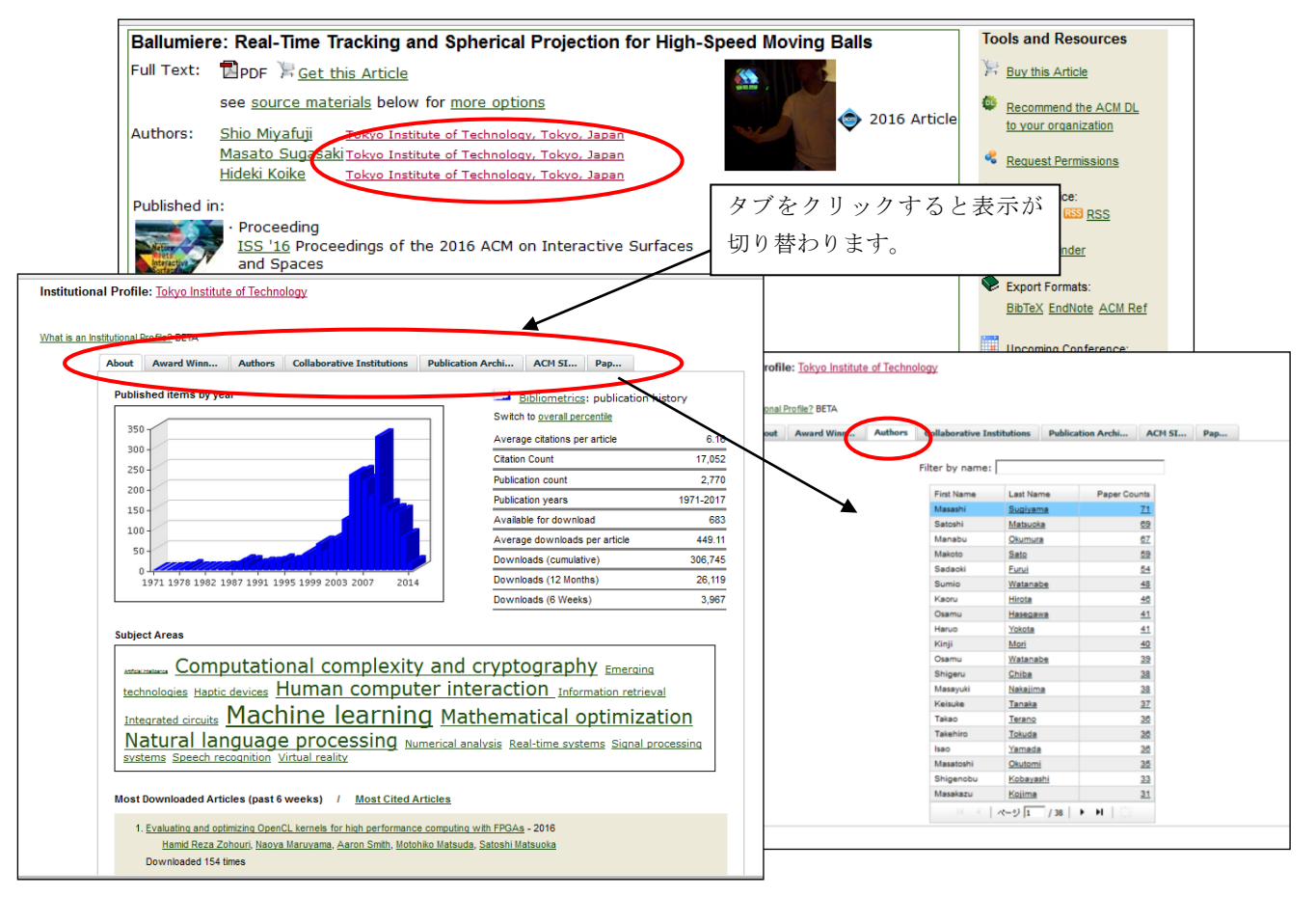

#### ★参照文献(Reference)の表示とリンク

Reference タブを選択すると、この記事の Reference を表示します。 <br/>
<br/>
やアイコンの記事は ACM の刊行<br/>
物であることを示します。

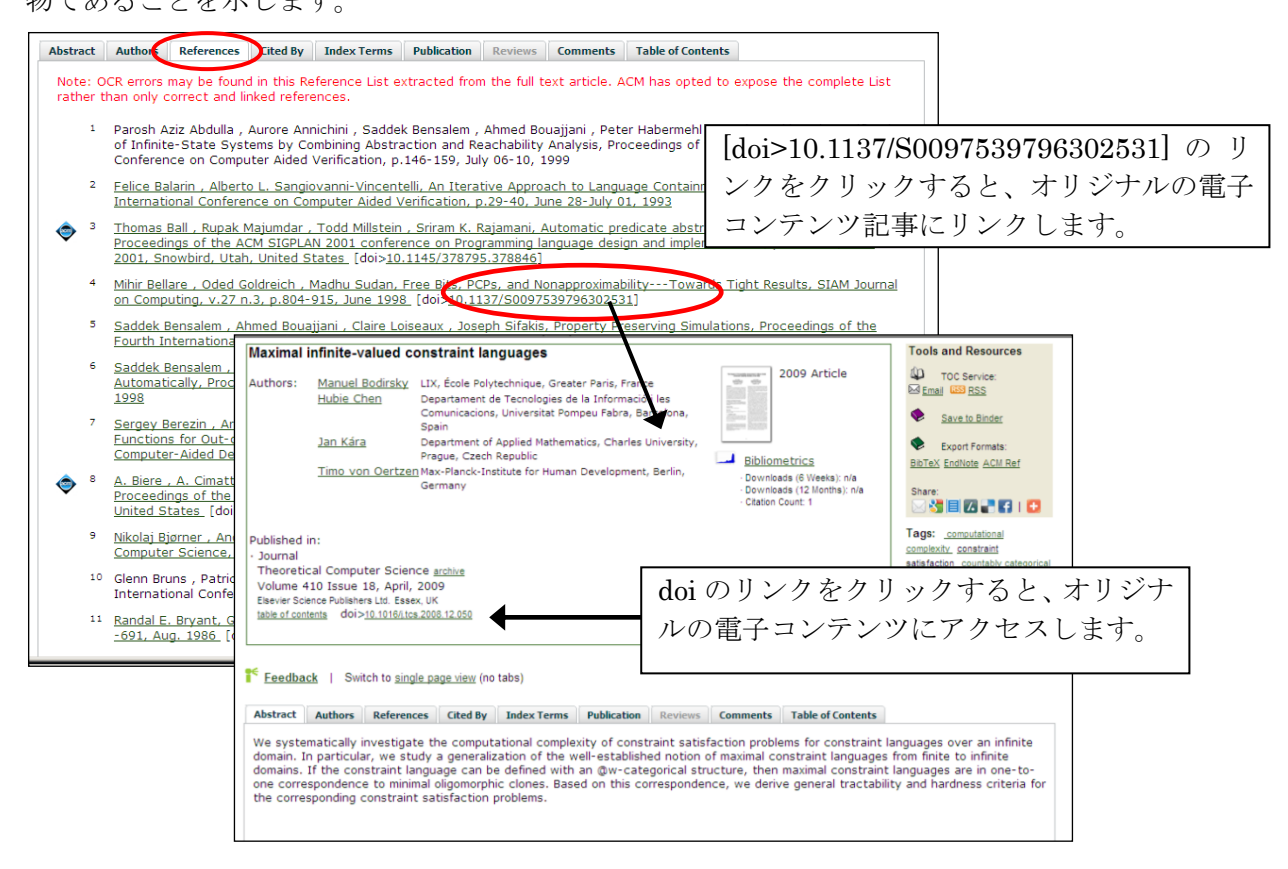

# ★被引用情報(Cited by)の表示とリンク

Cited by のタブをクリックすると、この記事を引用している文献を一覧表示します。記事をクリックすると The Guide の書誌情報を表示します。そこにある doi (記事に付与される固有の番号) のリンクが あればそこから、オリジナルの電子コンテンツ (電子ジャーナルの記事など)を表示できます。

| 354 Glations<br><u>Aun Jang , Horace H. Ip. Dynamic Distance-Bass</u><br><u>Machine Learning and Data Mining in Pattern Rec</u><br><u>Masaaki Tekawa , Motonobu Hattori, Improveme</u><br><u>17th International conference on Neural Informat</u>                                                                                                    |                                                                                                    |                                                                                                    |
|----------------------------------------------------------------------------------------------------|----------------------------------------------------------------------------------------------------|----------------------------------------------------------------------------------------------------|
| Machine Learning and Data Mining in Pattern Rev<br>Masaaki Tekawa , Motonobu Hattori, Improveme<br>17th international conference on Neural informat                                                                                                    |                                                                                                    | LIBRARI                                                                                                    |
| Austrana<br>Yi-Leh Wu, Edward Y. Chang, Kwang-Ting Cher<br>Distributed Multimodal Information Filtering Syste<br>in Multimodal Information Processing, D. 272-286.<br>Wei-Cheng Lai, Edward Chang, Kwang-Ting Ch<br>than Tind IEEE Pacific Nim Conference on Multim<br>2002<br>Information Conference on Multimation<br>Recognition, v.40. n. 1, D.330-234, January, 2002<br>Jan Wu, Diffyreit Assumentic Davisin Larmi<br>International Conference on Advances in Multima<br>Ving Liu, Dengsheng Zhang, Gujun Lu, Ah-Hy<br>Isaming, Proceedings of the 13th International<br>Conference on Large Neuron Conference on Linger Pacific Pacific<br>National Conference on Advances in Multima<br>Statematic Conference on Advances in Multima<br>Statematic Pacific Pacific Paci | ognition, July 18-20, 2007, Leipzig, German<br>no for rease of classificar, GTBR kuning SMB<br>Authors: Jai<br>ng , Chengwei Chang, Chen-Cha Hsu, Vre<br>im, Proceedings of the Third IEEE Pacific B<br>Dacember 16-18, 2002<br>ang, Jivindi Learning Schemes for Multimed<br>data: Advances in Multimedia Information P<br>og for image raiting for mages a<br>og for image raiting for mages a<br>on france and schemes for Multimedia<br>a Modeleng, January 06-08, 2010, Cheng<br>de a Tan, Integrating semantic templates we<br>onference on Multimedia Modeling, January | ef communication: Active learning for image retrieval with Co-SVM<br>Cheng Bellins University of Posts and Telesconsuminations. Bellins 100274. China and Telesconsuminations. Bellins 100274. China and Telesconsuminations. Bellins 100274. China and Telesconsuminations. Bellins 100274. China and Telesconsuminations. Bellins 100274. China and Telesconsuminations. Bellins 100274. China and Telesconsuminations. Bellins 100274. China and Telesconsuminations. Bellins 100274. China and Telesconsuminations. Bellins 100274. China and Telesconsuminations. Bellins 100274. China and Telesconsuminations. Bellins 100274. China 2007 Article Bellins 100274. China 2007 Article Bellins 100274. China 2007 Article Bellins 100274. China 2007 Article Chenesconsum 2007 2007 Article 2007 Bellins 100213. China 2007 Article 2007 Bellins 100213. China 2007 Article 2007 Bellins 2007 Article 2007 Bellins 2007 Article 2007 Bellins 2007 Article 2007 Bellins 2007 Article 2007 Bellins 2007 Article 2007 Bellins 2007 Article 2007 Bellins 2007 Article 2007 Bellins 2007 Article 2007 Bellins 2007 Article 2007 Bellins 2007 Bellins 20 |
| Proceedings of the 6th ACM SIGMM international<br>NY. USA     Science Direct     Science Direct     Compage     Autor of the stime     Carmado Pino. R     Carmado Pino. R     Carmado                                     | Workshop on Multimedia information retrie  Recent  JC  Perchase  Dopt  Control  Pattern Recognition  Pattern Recognition  Pattern Recognition  Regid and birt communication  Active learning for image retrieval with Co-SVM  Jan Carsys <sup>1, A</sup> Angagao Wang <sup>1</sup> The Pattern Recognition  Active learning for image retrieval with Co-SVM  Jan Carsys <sup>1, A</sup> Angagao Wang <sup>1</sup> The Pattern Recognition                                                                                                    | authors via raised interests       Concerts in this article         nat       Books       Register       Sign in        ①         * Recommended intudes       state       Reviews       Comments       Table of Centents         * Noncommended intudes       state       Reviews       Comments       Table of Centents         * Noncommended intudes       state       Reviews       Comments       Table of Centents         * Other Receptor intermediation       state       Intermediation       intermediation       intermediation         * Other Receptor intermediation       main       and uncorrelated views of an image. SVM classifiers are learned in co       stochastic coeporation and active learned in co         * Other Receptor       stochastic Coeporation and active learned in co       stochastic Coeporation and active learned in co         * Correspondent Comparison       seel       receptor       receptor                                                                                                    |
| Figures and tables                                                                                                    | Shore more Choose an option to locatehaccess fils article: Chock if you have access through your login credential or your institution Chock access  http://dx.dv.org/10.1016/j.patcog.2008.06.005  Abstract                                                                                                    | <ul> <li>オリジナルの電子コンテンツには、別途アクセス権<br/>が必要な場合があります。電子ジャーナルの場合<br/>は、機関購読が必要な場合があります。</li> </ul>                                                                                                    |

# ★CCS 分類コード(Index Terms)

Index Terms のタブをクリックすると、この記事の主題に対する ACM Computing Classification System 分類コード (CCS) を表示します。ACM Digital Library に収録されている記事については、 全てにこの分類コードが付与されています。これにより、その記事の主題分野の分類がわかります。

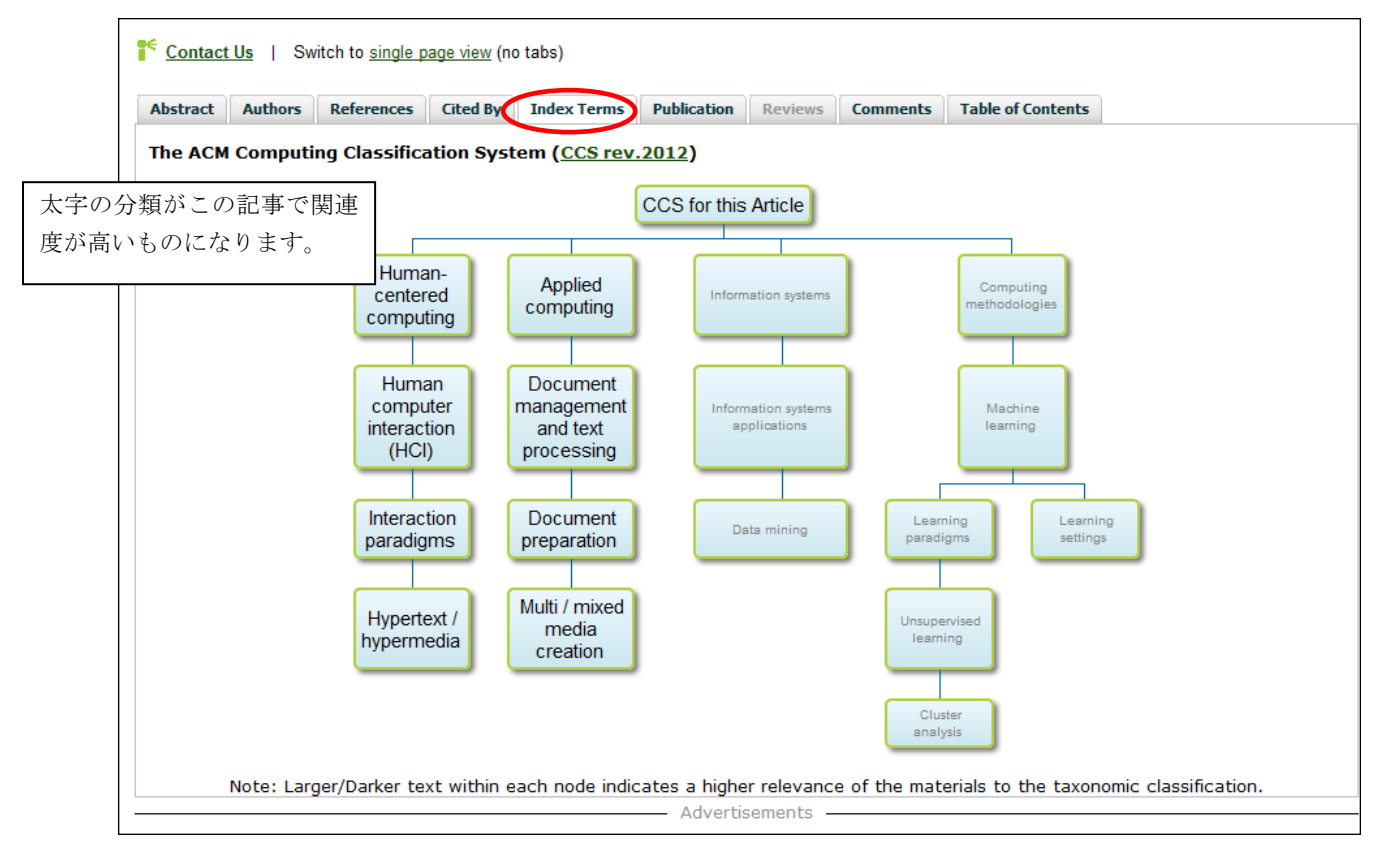

# ★出版情報(Publication)

Publication のタブを選択すると、書誌データを表示します。

| Abstract Sou | rce Materials Authors References Cited    | By Index  | Term Publi                                                                                                    | cation Reviews   | Comments | Table of Conte | nts    |          |       |
|--------------|-------------------------------------------|-----------|----------------------------------------------------------------------------------------------------|------------------|----------|----------------|--------|----------|-------|
| Title        | CCS'16 2016 ACM SIGSAC Conference on      | Computer  | and Commun                                                                                                    | cations Security |          |                |        |          |       |
|              | Vienna, Austria — October 24 - 28, 2016   |           |                                                                                                    |                  |          |                |        |          |       |
| Pages        | 136                                       |           |                                                                                                    |                  |          |                |        |          |       |
| Sponsor      | SIGSAC ACM Special Interest Group on S    | ecurity A | udit and Cont                                                                                                    | rol              |          |                |        |          |       |
| Dublichor    | ACM Now York, NY, USA                     | ,,        | ,                                                                                                    |                  |          |                |        |          |       |
| Publisher    | ACM New TOIK, NT, USA                     |           |                                                                                                    |                  |          |                |        |          |       |
| ISBN         | 978-1-4503-4573-6                         |           |                                                                                                    |                  |          |                |        |          |       |
| Conference   | CCS Computer and Communications Sec       |           | CS                                                                                                    |                  |          |                |        |          |       |
|              |                                           | 1000      | and the second second se |                  |          |                |        |          |       |
| Dapor Accor  | tance Pate 12 of 28 submissions 22%       |           |                                                                                                    |                  |          |                |        |          |       |
| Рарег Ассер  |                                           |           |                                                                                                    |                  |          |                |        |          |       |
| Overall Acce | ptance Rate 94 of 205 submissions, 46%    |           |                                                                                                    |                  |          |                |        |          |       |
|              |                                           | Year      | Submitted A                                                                                                    | ccepted Rate     |          |                |        |          |       |
|              | Submitted Accepted                        | AISec '08 | 20                                                                                                    | 9 45%            |          |                |        |          |       |
| 40           | -                                         | AISec '09 | 24                                                                                                    | 10 42%           | Procee   | dings (        | 会議録)   | の場合は、    | 論文の採択 |
| 35 -         |                                           | AISec '10 | 15                                                                                                    | 10 67%           |          | 2              | +      | - 1 . 28 |       |
| 25 -         |                                           | AISec '11 | . 18                                                                                                    | 10 56%           | 状況を      | クフンと           | : 表で見る | ことかでき    | ます。   |
| 20 -         |                                           | AISec '12 | 24                                                                                                    | 10 42%           |          |                |        |          |       |
| 15-          |                                           | AISec '13 | 17                                                                                                    | 10 59%           |          |                |        |          |       |
| 10-          |                                           | AISec '14 | 24                                                                                                    | 12 50%           |          |                |        |          |       |
| 5-           |                                           | AISec '15 | 25                                                                                                    | 11 44%           |          |                |        |          |       |
| AlSec        | AISec AISec AISec AISec AISec AISec AISec | AISec '16 | 38                                                                                                    | 12 32%           |          |                |        |          |       |
| '08          | '09 '10 '11 '12 '13 '14 '15 '16           | Overall   | 205                                                                                                    | 94 46%           |          |                |        |          |       |
|              |                                           | L         |                                                                                                    |                  |          |                |        |          |       |
|              |                                           |           |                                                                                                    |                  |          |                |        |          |       |

#### ★ソースマテリアル (Source Materials)

記事によっては、タブメニューに Source Materials というタブがあります。記事に追加ファイルなどが 搭載されている場合はここから情報を見ることができます。追加ファイルは、PDF ファイル、動画、音 声データのファイルなどになります。動画ファイルを開くには別途ビューアソフト (QuickTime Player、 Windows Media Player など)をインストールする必要があります。

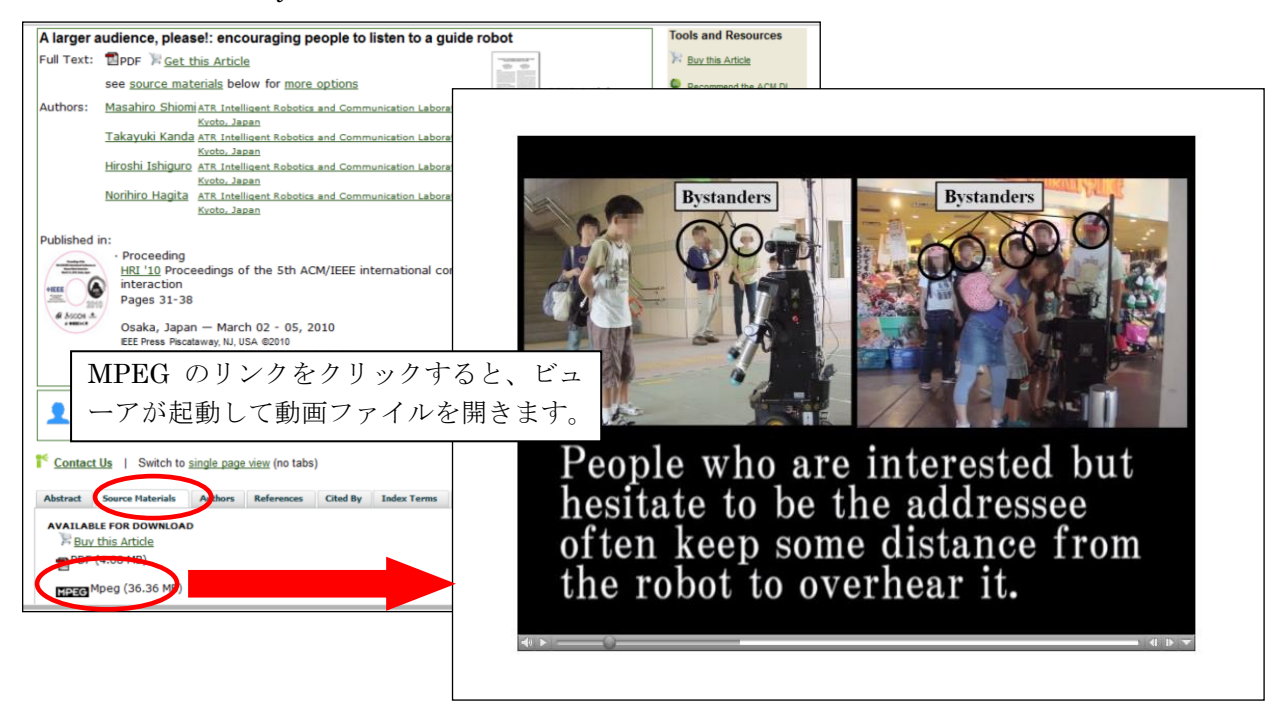

#### ★評価記事 (Reviews)

Reviews のタブメニューがアクティブになっている場合は、この記事に対する評価を見ることができま す。評価は、Computing Reviews(別サービス)からの記事が引用されます。

| Information technology and economic           Full Text:<br><u>Dedf</u> Authors: <u>Jason Dedrick</u><br><u>Vijay Gurbaxani</u><br><u>University of</u><br><u>Kenneth L. Kraemer</u> University of<br>Published in:<br>· Journal<br>ACM Computing Surveys (CSUR) <u>Surveys Hö</u>                                                                                                    | California, Irvine, CA<br>California, Irvine, CA<br>California, Irvine, CA<br>California, Irvine, CA                                                                                                    | w of the empirical evidence<br>2003 Article<br>Bibliometrics<br>Downloads (6 Weeks): 79<br>Downloads (12 Months): 1,041<br>Compared South 73<br>Compared South 73<br>Compared | Tools and Resources         Heavy this Article in Print         Request Permissions         TOC Service:         Email GSS RSS         Save to Binder         Evand Example:                                                                                                    |                                                                                                    |
|----------------------------------------------------------------------------------------------------|----------------------------------------------------------------------------------------------------|----------------------------------------------------------------------------------------------------|----------------------------------------------------------------------------------------------------|----------------------------------------------------------------------------------------------------|
| Volume 35 Issue 1, March 2003<br><u>ACM</u> New York, NY, USA<br><u>table of contents</u> doi> <u>10.1145/641865.641866</u>                                                                                                    |                                                                                                    |                                                                                                    | BibTeX Enditote ACM Ref<br>Share:<br>Share: |                                                                                                    |
| Feedback   Switch to single page view (n                                                                                                    | Feedback   Switch to single page                                                                                                    | <u>le view</u> (no tabs)                                                                                                    |                                                                                                    | <i>(</i> <b>1</b> , <b>1</b> , <b>1</b> , <b>1</b> , <b>1</b> , <b>1</b> , <b>1</b> , <b>1</b> ,                                                                                                    |
| Abstract Authors References Cited By<br>For many years, there has been consider.<br>1980s found no connection between IT in<br>paradox. Since then, a decade of studies<br>productivity and economic growth is sign<br>on computers and productivity. It develop<br>how well we know it, and what we do no<br>empirical evidence and to identify both lin<br>concludes that the productivity paradox a<br>investment in IT is associated with great<br>performance of IT investments among dif<br>such as decentralized decision-making sy<br>existing processes, but is more important<br>2000, IT capital investment began to fall<br>reductions in IT spending by other firms f | Abstract         Authors         References           Reviewer:         Barrett         Hazeltine           According to this paper, investme<br>productivity and economic growth<br>relating, primarily, the amount of of<br>A formal framework is used to con<br>investment may result from either<br>enabling organizational change). V<br>equal for all firms or in all industrie<br>Decentralized decision making and<br>in IT-producing industries. It was<br>appears now that they do. IT invu<br>to these improvements. | Cited By         Index Terms         Publication           ant in information technology (IT)         n, despite earlier studies to the co-capital invested in IT (the input);           hsider productivity at the firm, ind         r aprical deepening (giving workers           While it is clear that productivity ges, and may not exist for developing         d related management practices in once believed that service indust estments have actually been increments                                                                                                    | does in fact have a significant<br>intrary. More than 50 research<br>and the resulting change in lab<br>ustry, and country levels. Incre-<br>s better tools), or from so-calle<br>generally increases with increase<br>ng countries.<br>Increase the gains created by IT<br>rises did not share the gains in<br>easing productivity for over 30                                                                                                    | and positive influence on labor<br>papers were reviewed for this study,<br>or productivity (the output).<br>ease in productivity from an IT<br>ad multifactor productivity (related to<br>sed IT investment, the gains are not<br>T investment. Gains are particularly high<br>productivity from IT investments, but it<br>years, despite the only recent attention |
|                                                                                                    | This study suggests that major fu<br>a warning that the recent decreas<br>economic growth in the US overal<br>Online Computing Reviews Servie<br>Computing<br>Reviews                                                                                                    | Irther research in measurements o<br>se in IT investment has not only o<br>ll.<br><u>ce</u><br>ess <u>critical reviews</u> of computing l<br><u>ome a reviewer</u> for Computing Rev                                                                                                    | f inputs and, especially, outpu<br>Jevastated the IT producing in<br>iterature.<br>iews                                                                                                    | its is needed. The paper concludes with<br>dustry, but may lead to slower                                                                                                    |

#### ★最新の関連記事、用語の説明参照

記事表示画面の Recent authors with related interests、Concepts in this article の折りたたまれている部 分からその記事の関連する記事や用語の説明を参照することができます。

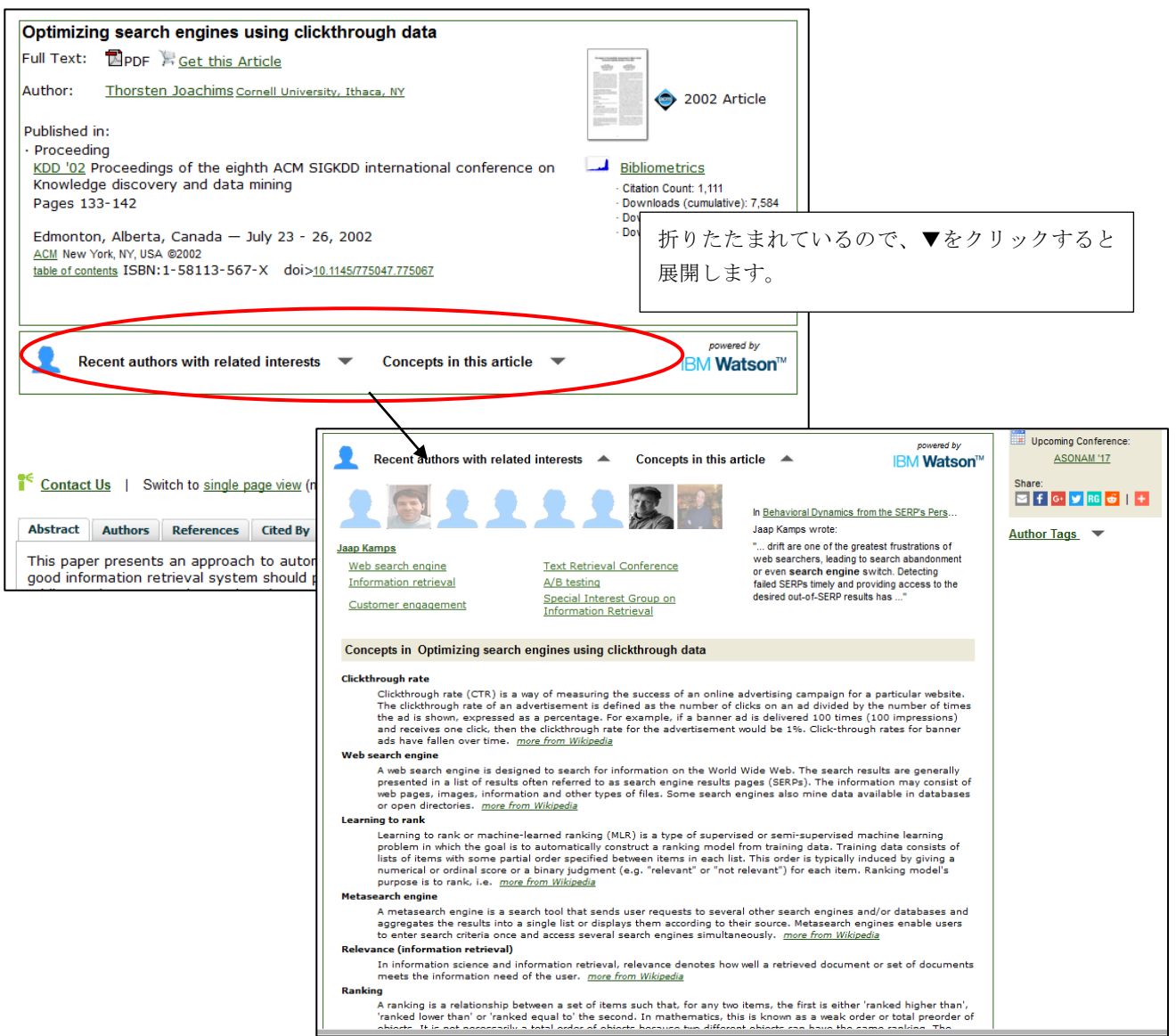

#### この機能は IBM の Watson<sup>™</sup>とのコラボレーションで実現されているものです。

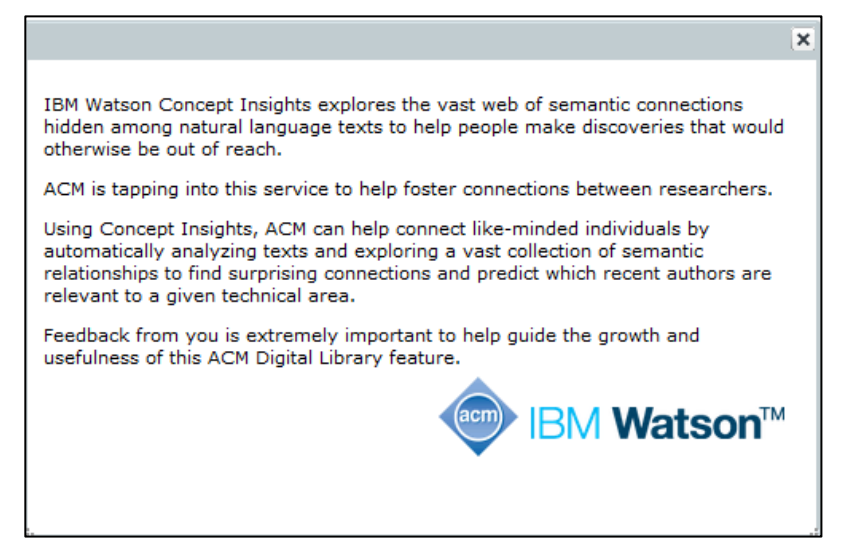

## ★文献管理ソフト(EndNote など)へエクスポート

Tools and Resources のメニューから Export Formats の BibTeX、EndNote、ACM Ref の 3 種類から選択します。

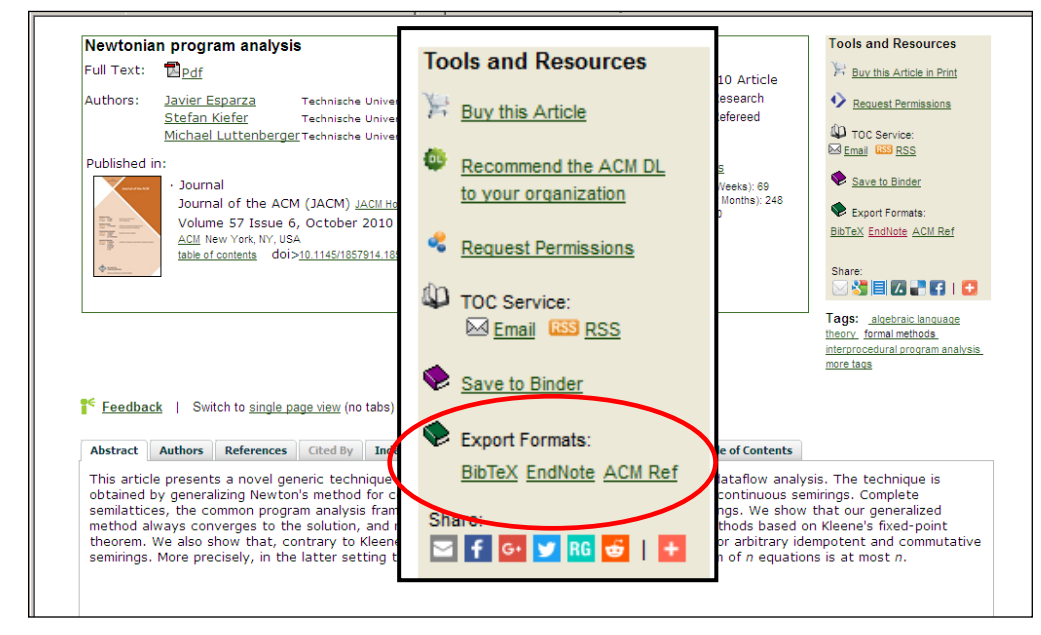

ウィンドウがポップアップしてデータを表示します。

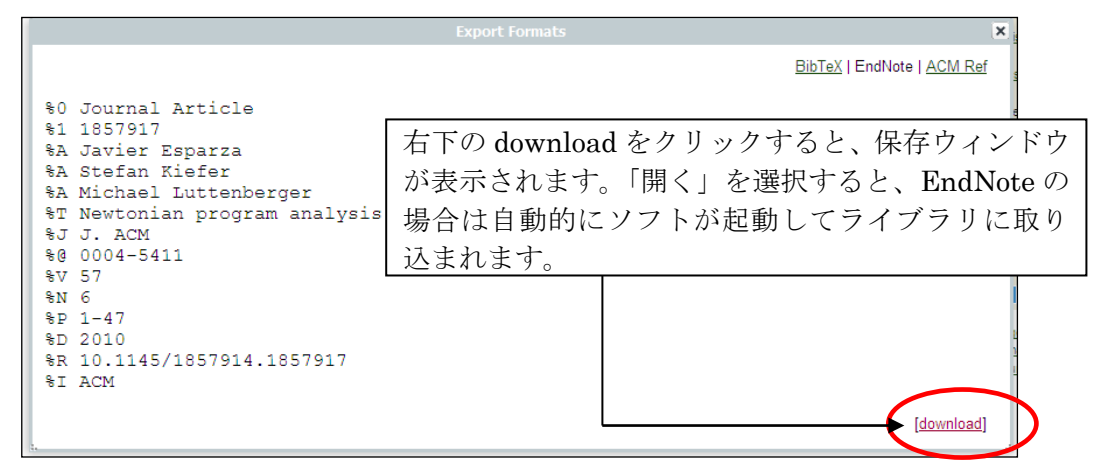

|                                                                                                    | -                                 |                                     |                             |                      |                |                    |                    |               |              |
|----------------------------------------------------------------------------------------------------|-----------------------------------|-------------------------------------|-----------------------------|----------------------|----------------|--------------------|--------------------|---------------|--------------|
| EndNote X4 - My EndNote L<br>File Edit References Groups                                                            | <u>T</u> ools                     | en I<br><u>W</u> indow <u>H</u> elp |                             |                      |                |                    |                    |               | <u>_ U ×</u> |
| My EndNote Library.enl                                                                                              |                                   |                                     |                             |                      |                |                    |                    | _             |              |
| 🌍 ᡩ 🌖 Vancouver                                                                                                    |                                   | 🖸 🐴 💽 🙆                             |                             | 🗣 🕑 🍅 🌠              | ं 🗟 🥎 🔞        | Quick Search       | <b>_</b>           |               |              |
| My Library 🔺                                                                                                    |                                   | 8 Author 🔺                          | Year                        | Title                |                | Journal            |                    | Ref Type      | U            |
| All References                                                                                                    | (77)                              | Esparza                             | 2010                        | Newtonian progra     | m analysis     | J. ACM             |                    | Journal Arti. |              |
| Imported References                                                                                                 | (1)                               |                                     |                             |                      |                |                    |                    |               |              |
| 🔯 Unfiled                                                                                                    | (10)                              |                                     |                             |                      |                |                    |                    |               |              |
| 🛍 Trash                                                                                                    | (0)                               |                                     |                             |                      |                |                    |                    |               |              |
| -My Groups     ACS Journals     Annual Reviews     Cambride Journals     PubMed     RSC Journals     -Online Search | (10)<br>(3)<br>(9)<br>(10)<br>(3) |                                     |                             |                      |                |                    |                    |               |              |
| Q PubMed (NLM)<br>Q Web of Science (<br>more<br>● EndNote Web                                                       | (0)<br>(0)<br>(10)                | Preview  Search   0     1. Esparze  | Quick Edit ]<br>I J, Kiefer | S, Luttenberger M. I | Newtonian prog | ram analysis. J AC | M. 2010;57(6):1-47 |               |              |
| Showing 1 of 1 references in Group.                                                                                 | (All Ret                          | ierences: 77)                       |                             |                      |                |                    |                    | 🚖 Hide Tab Pa | ane          |

# EndNote にインポート 12

#### $\star$ Communications of the ACM (CACM) O Digital Edition

Communications of the ACM については、デジタル版の記事を読むことができます。ジャーナルのホーム画面にアクセスすると、デジタル版のリンクがあります。

| Communications of the ACM                                                                                                    |                                                                                                    | Tools and Resources                                                                                                    |
|----------------------------------------------------------------------------------------------------|----------------------------------------------------------------------------------------------------|----------------------------------------------------------------------------------------------------|
| Volume 60 Issue 1, January 2017 table of contents                                                                                                    |                                                                                                    | Buy this Magazine                                                                                                    |
| Full Text: PDF<br>Editor: Moshe Y. Vardi Association for Computing Machinery, New York, NY<br>Published in:<br>CACM · Magazine<br>CACM Communications of the ACM <u>archive</u><br>ACM New York, NY, USA<br>table of contents ISSN:0001-0782 EISSN:1557-7317                                                                                                    | Conversion Contraction Conversion Catalon Count: 0 Downloads (c2 Months): 7,3 Downloads (c2 Months): 7,3 Downloads (c3 Weeks): 7,39 | Azine Action Constraints and the ACM DL to your organization to your organization to your organization to the ACM DL to your organization to the ACM DL to your organization to the ACM DL to your organization to your organization to your organizatio to your organizatio to your organization to your organ |
|                                                                                                    |                                                                                                    |                                                                                                    |
| ¥                                                                                                    |                                                                                                    |                                                                                                    |
| Contact Us   Switch to single page view (no tabs)                                                                                                    | Dublication Business Common                                                                                                    | Table of Contrasts                                                                                                    |
| Contact Us   Switch to <u>single page view</u> (no tabs) Abstract Source Materials Authors References Cited By Index Term                                                                                                    | Publication Reviews Commen                                                                                                    | Table of Contents                                                                                                    |
| <u>Contact Us</u>   Switch to <u>single page view</u> (no tabs)     Abstract Source Materials Authors References Cited By Index Term     FRONT MATTER     TROPE Front matter (Cover, TOC)                                                                                                    | Publication Reviews Commen                                                                                                    | Table of Contents                                                                                                    |
| Contact Us   Switch to <u>single page view</u> (no tabs)  Abstract Source Materials Authors References Cited By Index Term  FRONT MATTER  PDE Front matter (Cover, TOC) BACK MATTER                                                                                                    | S Publication Reviews Commen                                                                                                    | Table of Contents                                                                                                    |
| Contact Us   Switch to single page view (no tabs)  Abstract Source Materials Authors References Cited By Index Term  FRONT MATTER  PDE Front matter (Cover, TOC) BACK MATTER  PDE Back matter (Misc. material)                                                                                                    | s Publication Reviews Commen                                                                                                    | Table of Contents                                                                                                    |
| Contact Us       Switch to single page view (no tabs)         Abstract       Source Materials       Authors       References       Cited By       Index Term         FRONT MATTER       PDE       Front matter (Cover, TOC)         BACK MATTER       PDE       Back matter (Misc. material)         AVAILABLE FOR DOWNLOAD       Huy this Magazine                                                                     | S Publication Reviews Commen                                                                                                    | ts Table of Contents                                                                                                    |
| Contact Us       Switch to single page view (no tabs)         Abstract       Source Materials       Authors       References       Cited By       Index Term         FRONT MATTER       PDE       Front matter (Cover, TOC)         BACK MATTER       PDE       Back matter (Misc. material)         AVAILABLE FOR DOWNLOAD       Buy this Magazine         PDF       [10.77 MB]                                        | s Publication Reviews Commen                                                                                                    | は Table of Contents                                                                                                    |
| Contact Us       Switch to single page view (no tabs)         Abstract       Source Materials       Authors       References       Cited By       Index Term         FRONT MATTER       PDE       Front matter (Cover, TOC)         BACK MATTER       PDE       Back matter (Misc. material)         AVAILABLE FOR DOWNLOAD       Buy this Magazine         PDF       [10.77 MB)         Endition       Digital Edition | s Publication Reviews Commen                                                                                                    | ▲ Table of Contents<br>を閲覧したい場合                                                                                                    |
| Contact Us   Switch to single page view (no tabs)<br>Abstract Source Materials Authors References Cited By Index Term<br>FRONT MATTER<br>PDE Front matter (Cover, TOC)<br>BACK MATTER<br>PDE Back matter (Misc. material)<br>AVAILABLE FOR DOWNLOAD<br>PDF (10.77 MB)<br>Digital Edition                                                                                                    | s Publication Reviews Commen<br>デジタル版で記事<br>はここのリンクを                                                                                | ♪ Toble of Contents<br>tts Table of Contents<br>を閲覧したい場合<br>クリックします。                                                                                                    |

Communications of the ACM(CACM)ホーム画面

デジタル版のリンクをクリックすると、別ウィンドウで、デジタル版で読むことができます。

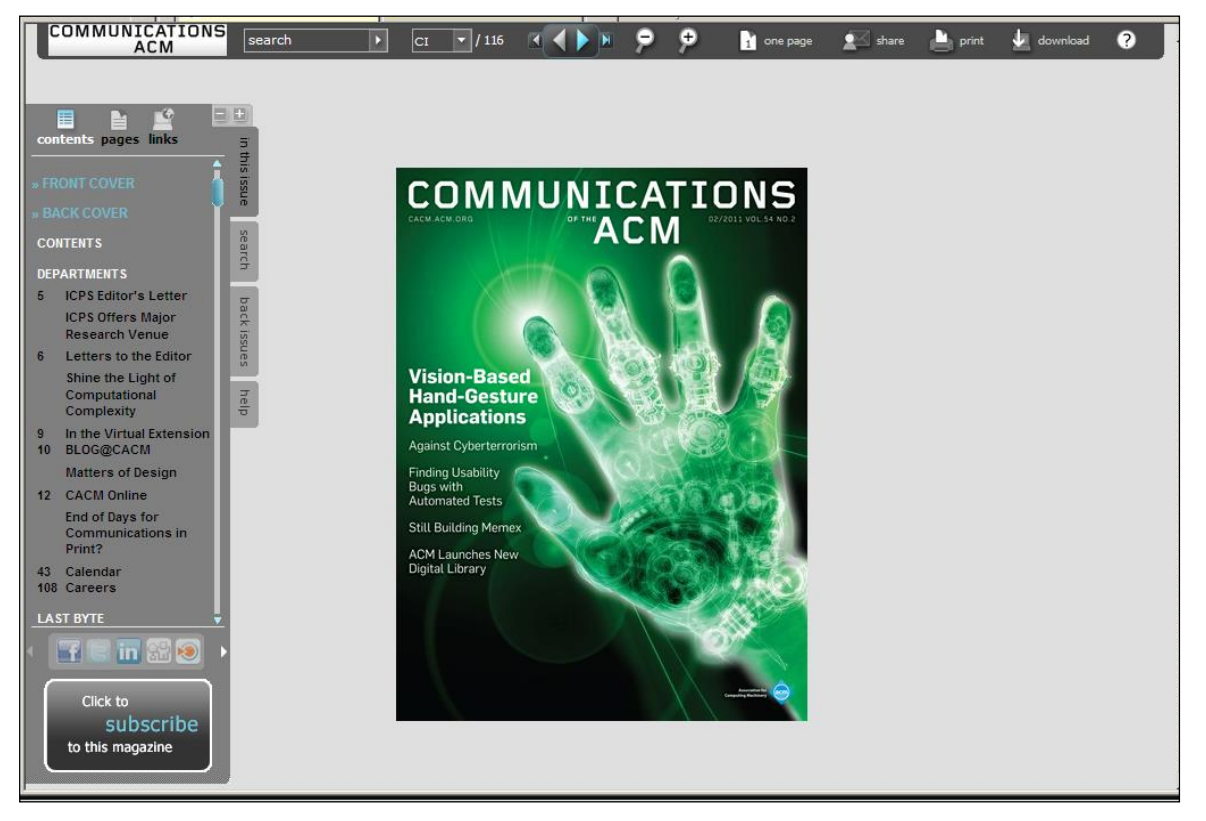

デジタル版ホーム画面

デジタル版では、冊子体の広告のページも含めて表紙から裏表紙までデジタル化され、冊子体のようにページを送って記事を読むことができます。WebサイトのURLやメールアドレスはハイパーリンクになっているなどデジタル版ならではの機能もあります。

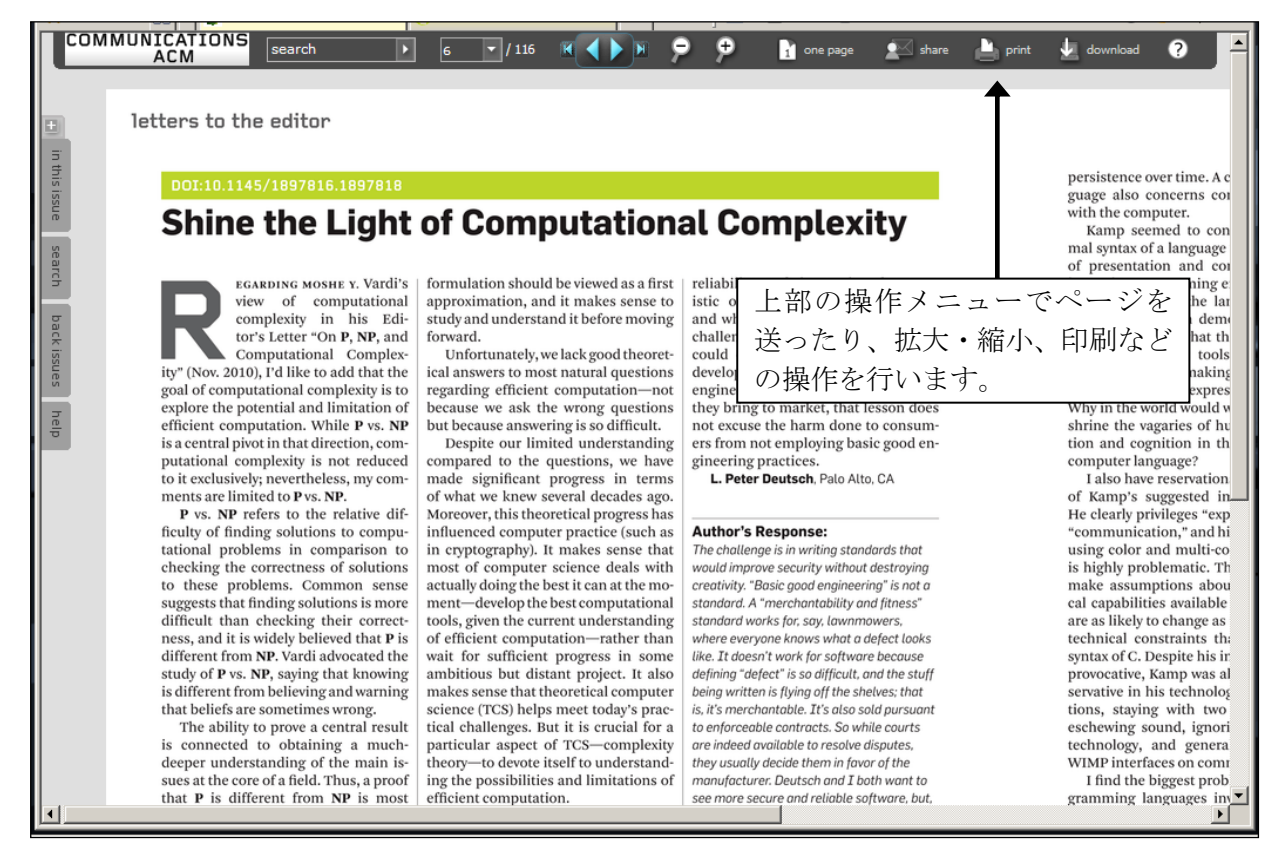

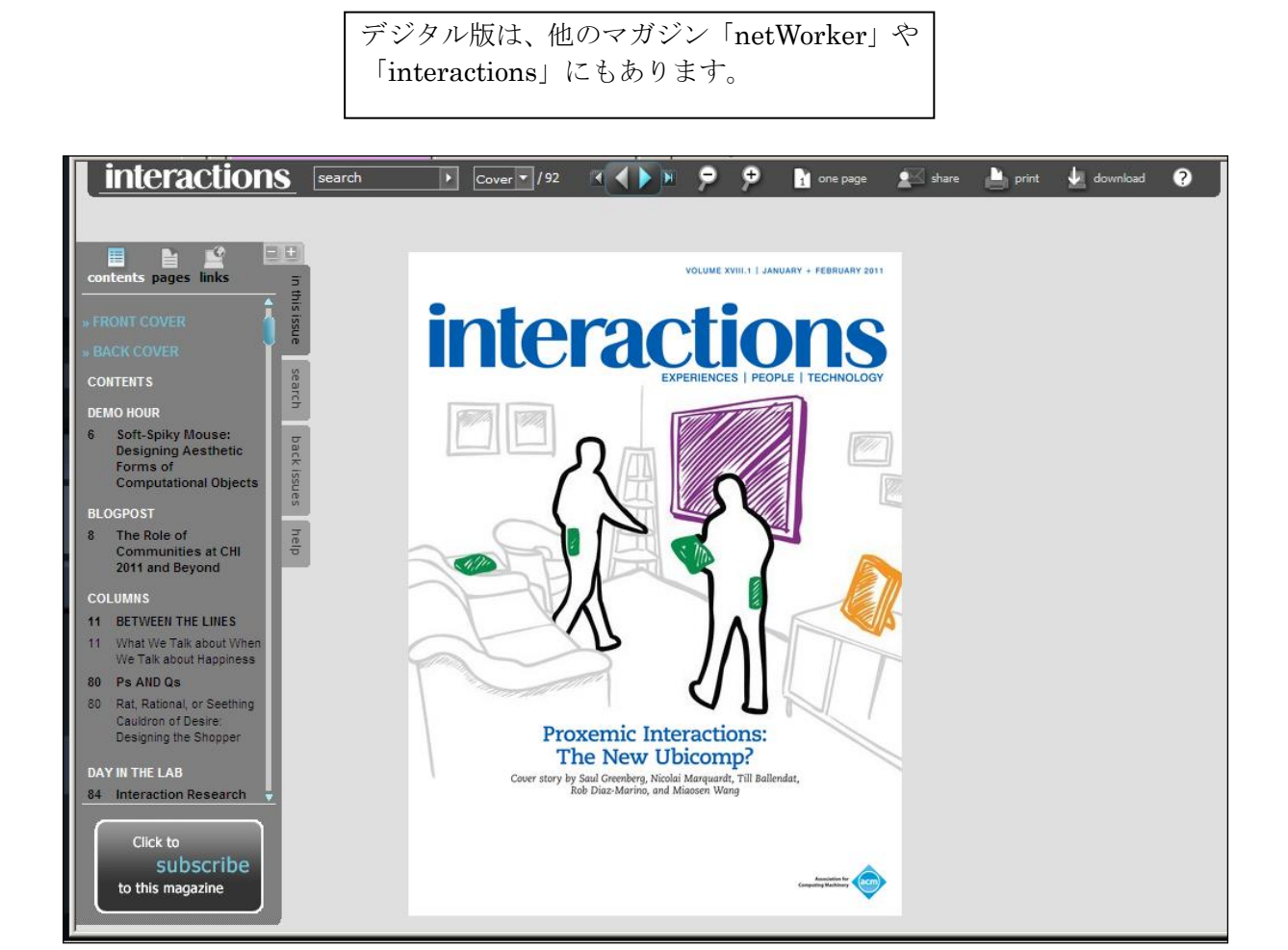

## interactions デジタル版

## 4. 記事の検索

記事の検索は、The Guide と統合され、Digital Library 搭載記事全体から検索を実行します。検索はどの 画面にも常に表示される簡易検索と条件を細かく設定できる Advanced Search があります。

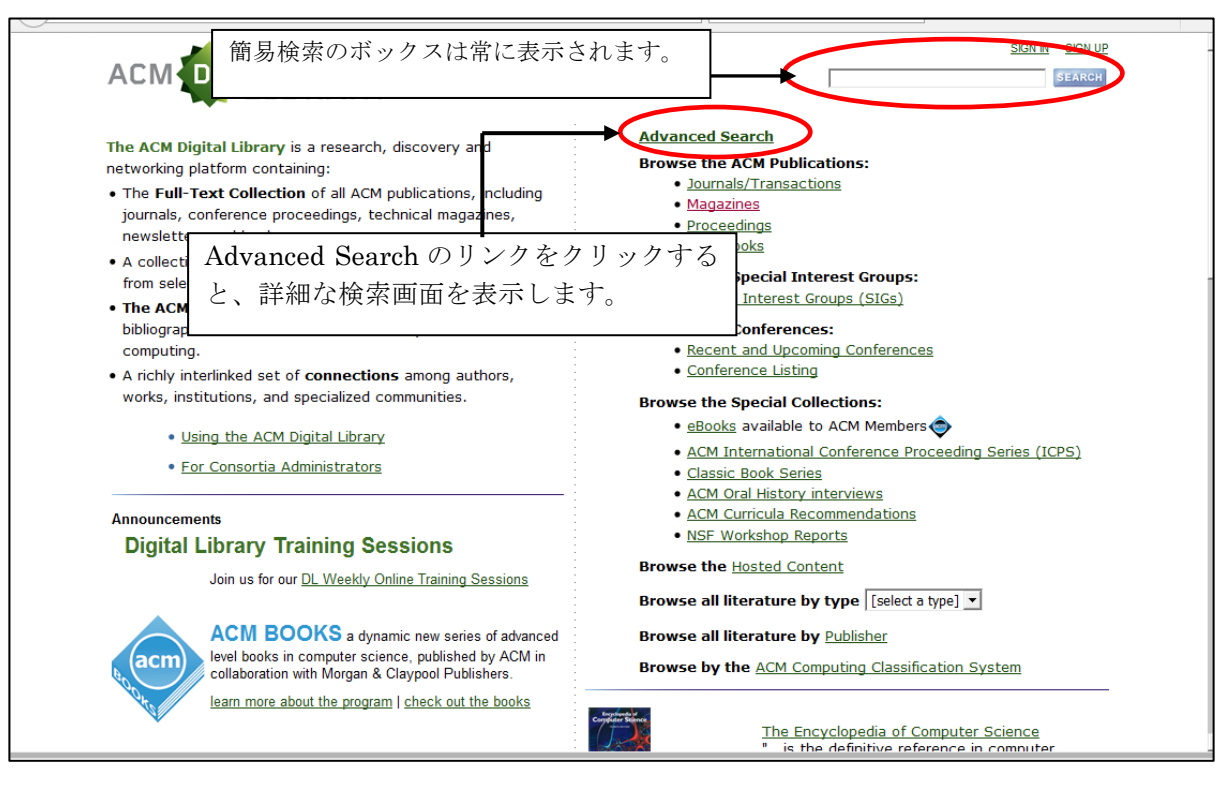

ホーム画面

#### ★検索用語(キーワード)の扱いの注意点

- ・簡易検索の場合は、論題、著者、誌名、抄録、全文、分類、参照文献、レビューテキストの検索項目 を対象に検索します。
- ・大文字・小文字の区別はしません。
- ・単純な複数形は自動的に検索します。
  - 例:memory → memory、memories を検索
  - 例: child → child のみ検索。children は検索しない。この場合は\*を使う。
- datum ↔ data、medium ↔ media、mouse ↔ mice、などは別に検索するので注意。
- ・分詞形など語尾変化する単語は自動的に検索
  - 例: react  $\rightarrow$  react、reacting、reacted を検索。名詞形の reaction は検索しない
- ・ハイフン、スラッシュ、#などの記号は無視して検索します。
- ・ギリシア文字 ( $\alpha$ 、 $\beta$ 、 $\gamma$ 、 $\delta$  など) はそのまま検索できます。ただし、置き換え (alpha、beta な ど) を行っている場合もあります。
- ・ブール演算子(AND、OR、NOT)が利用できます。
  - 例: client AND server (演算子は必ず大文字にします)
- ・語句(フレーズ)を検索する場合は、両端をダブルクオーテーションで囲みます。
- 例: "wireless network" (ダブルクオーテーションで囲まないと単語間の OR 検索になります) ・部分一致検索には、ワイルドカード記号(\*)(?)が利用できます。
  - 例: culculat\* → culculate、culculating、culculator などを検索
  - 例:fl??ss → fliess、Fleissを検索
  - 例:\*morph → morphing、polymorphism、isomorphic などを検索

Advanced Search を利用するには、ACM Digital Library トップ画面からリンクをクリックします。

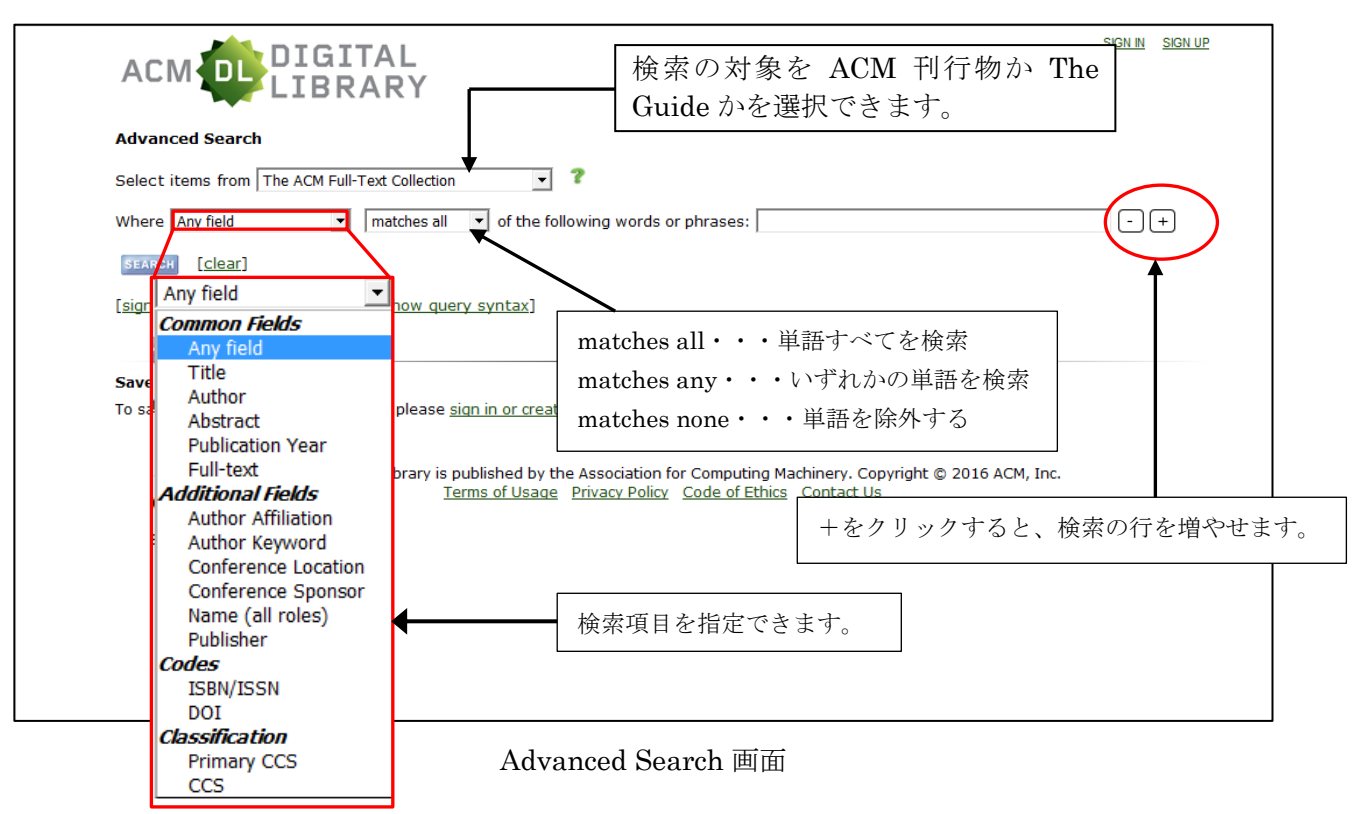

## 検索を実行すると、検索結果を一覧表示します。

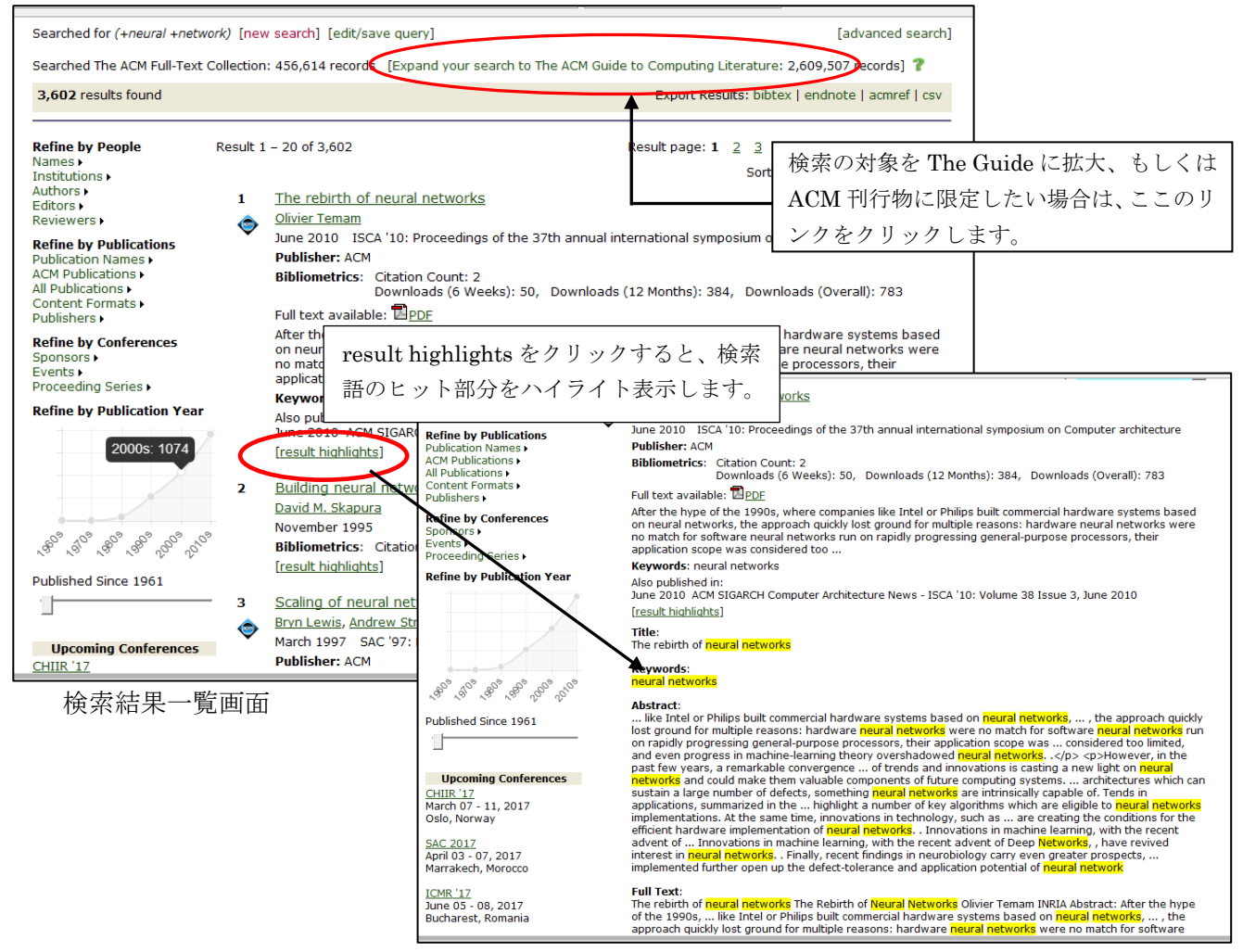

左側にある「Refine by xxx」で検索結果を絞り込むことができます。右側の Sort by で検索結果の並べ替えが できます。引用件数の多い順、ダウンロード件数の多い順での並べ替えも可能です。

| 3,602 results found                                                                                                    | Export Results: bibtex   endnote   acmref   csv                                                                                                    |
|----------------------------------------------------------------------------------------------------|----------------------------------------------------------------------------------------------------|
| Refine by People     Re       Names >     Institutions >       Institutions >     Authors >       Editors >     Reviewers >       Refine by Publications     Publications >       All Publications >     All Publications >       Content Formats >     Content Formats > | aut<br>Refine by<br>キーワードの他、機関名、著者名、出<br>版物名、会議名で絞り込めます。該当<br>の項目をクリックします。<br>Downloads (6 Weeks): 50, Downloads (12 Months): 384, Downloads (6 werall): 783<br>Full text available: ■PDE                                                                                                    |
| Publishers )<br>Refine by Conferences<br>Sponsors )<br>Events )<br>Proceeding Series )<br>Refine by Publication Year                                                                                                    | After the hype of the 1990s, where companies like Intel or Philip<br>on neural networks, the approach quickly lost ground for multip<br>no match for software neural networks run on rapidly progressia<br>application scope was considered too<br>Keywords: neural networks<br>Also published in:<br>June 2010 ACM SIGARCH Computer Architecture News - ISCA '1<br>[result highlights]                                                    |
| ຸ <sub>ຮ</sub> <sup>60°</sup> , ຢ <sup>10°</sup> , ອ <sup>80°</sup> , ອ <sup>80°</sup> , ຊ <sup>60°</sup> , ຊ <sup>10°</sup><br>Published Since 1961                                                                                                    | Building neural networks     David M. Skapura     November 1995     Bibliometrics: Citation Count: 21     [result highlights]                                                                                                    |
| Upcoming Conferences<br>CHIIR '17<br>March 07 - 11, 2017<br>Oslo, Norway<br>SAC 2017                                                                                                    | <ul> <li>Scaling of neural network inferencing by efficient storage and retrieval of outputs</li> <li>Bryn Lewis, Andrew Stranieri, John Zeleznikow</li> <li>March 1997 SAC '97: Proceedings of the 1997 ACM symposium on Applied computing</li> <li>Publisher: ACM</li> <li>Bibliometrics: Citation Count: 1<br/>Downloads (6 Weeks): 6, Downloads (12 Months): 36, Downloads (Overall): 296</li> <li>Full text available: PDF</li> </ul> |

例えば、Institutions をクリックすると、検索集合の中で件数の多い著者所属機関を表示します。機関名を クリックすれば、その検索結果から特定の機関の記事を一覧表示します。

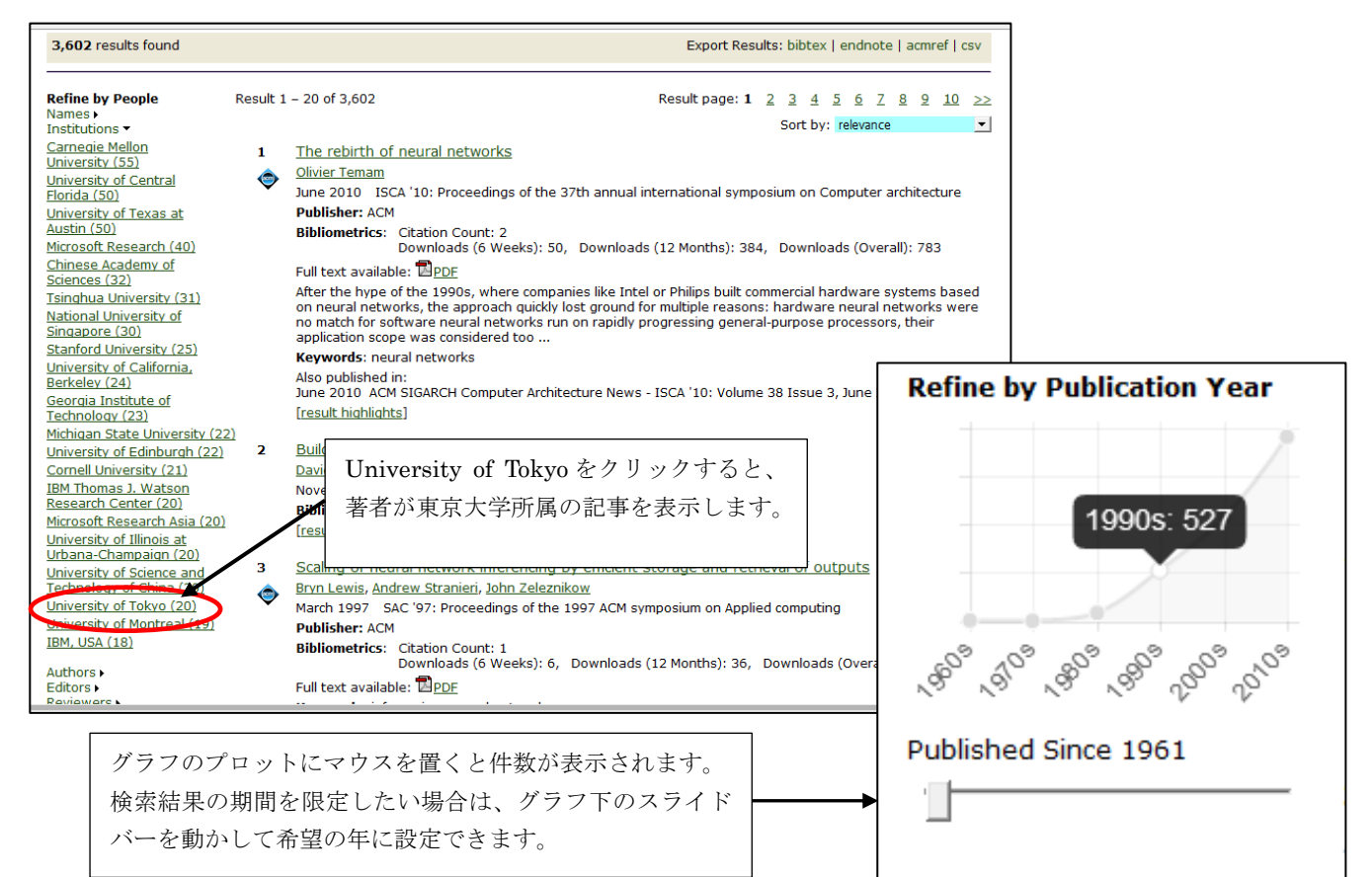

## ★ブラウズ検索

The ACM Guide to Computing Literature を文献の Type (雑誌記事、図書、会議録、学位論文など)、 出版社、ACM Computing Classification System の項目からブラウズして検索することができます。

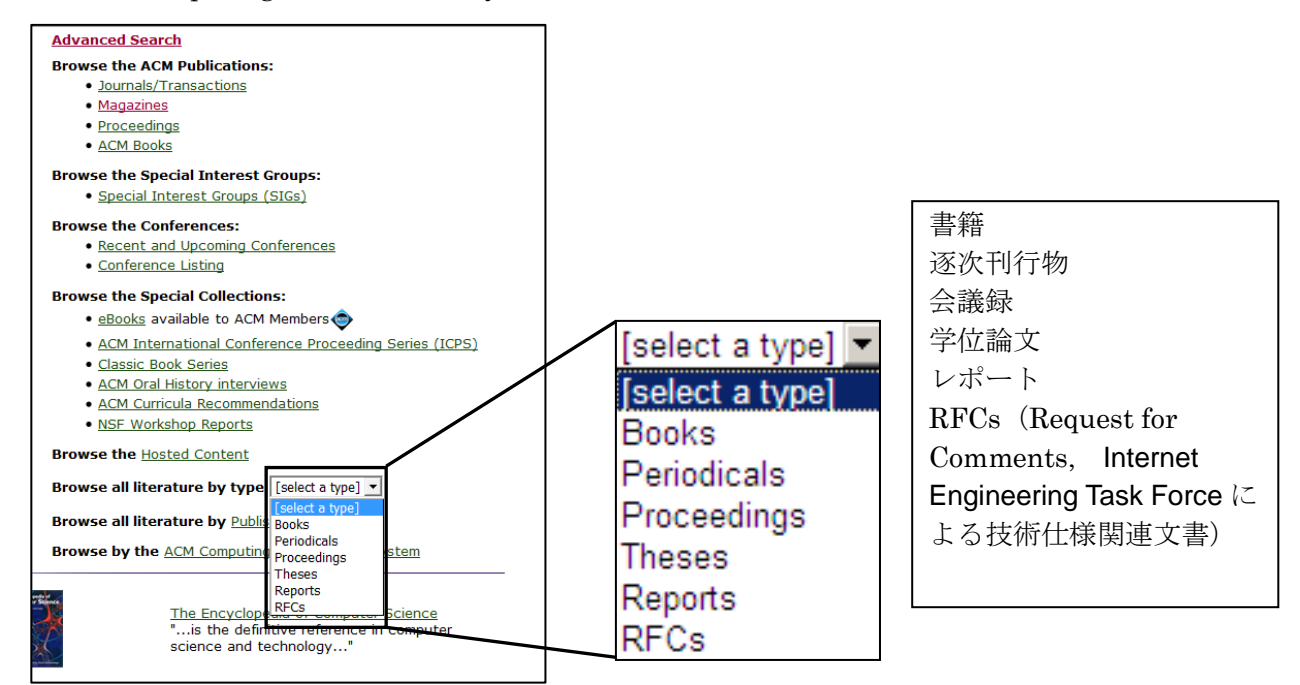

The Guide のデータベースを Literature Type (文献のタイプ) からブラウズ

Literature Type の Books を選択すると、書籍が一覧表示されます。書籍は刊行予定のタイトルも含めて 表示されます。The Guide to Computing Literature に収録の書籍情報がブラウズできます。

| ACM DIGI                                                                                                    | TAL SIGN IN SIGN UP<br>ARY                                                                                                    |
|----------------------------------------------------------------------------------------------------|----------------------------------------------------------------------------------------------------|
| Browse by Title:<br>159,633 Book titles from 5,984 <u>publis</u>                                                                                                    | hers Change literature type [select a type] -                                                                                                    |
| Switch to single page view                                                                                                    | Powered by THE ACM GUIDE TO COMPUTING LITERATURE                                                                                                    |
| A B C D E F<br>AA to Z of EDI - 29th Stree<br>AA to Z WordPerfect 6.0 fc                                                                                                    | ACM DIGITAL SIGN UP                                                                                                    |
| A ABC's of Excel on the Ms<br>A Basic Approach to Basic<br>A Basic Approach to Struc<br>A Basic Approach to Struc<br>A Basic Guide to Online In<br>A Beginner's Approach to<br>A Beginner's Guide to Bas | A Beginner's Guide to Discrete Mathematics       2002 Book       Tools and Resources         Author:       W.D. D. Wallis       Bibliometrics       Save to Binder         Publication:       Citation Count: 0       Downloads (Camulative): n/a       Bibliometrics         Book       Downloads (Camulative): n/a       Bibliometrics       Bibliometrics         Springer-Verlag New York, Inc. Secaucus, NJ, USA @2002       Downloads (G Weeks): n/a       Bibliochiotic         ISBN:0817642692       Share:       Share:       Share:                                                                                                    |
| A Beginner's Guide to Cor<br>A Beginner's Guide to Dis<br>A Bilingual Introduction to<br>A Bit of AppleSoft Basic - A<br>A Bit of UBB Basic - Addiso                                                     | Image: Source of the second second secon |
| A Boatowner's Guide to U<br>A Boatowner's Guide to U<br>A Book on C; Programmin<br>A Brief Course in QBASIC<br>A Brief Guide to AutoCAD<br>A Brief Guide to AutoCAD                                      | From the Publisher:<br>This introduction to discrete mathematics is aimed primarily at undergraduates in mathematics and computer science at the freshmen and<br>sophomore levels. The text has a distinctly applied orientation and begins with a survey of number systems and elementary set theory.<br>Included are discussions of scientific notation and the representation of numbers in computers. Lists are presented as an example of data<br>structures. An introduction to counting includes the Binomial Theorem and mathematical induction, which serves as a starting point for a<br>brief study of recursion. The basics of norbability theory are then covered                                                                                                    |
|                                                                                                    | Graph study is discussed, including Euler and Hamilton cycles and trees. This is a vehicle for some easy proofs, as well as serving as another example of a data structure. Matrices and vectors are then defined. The book concludes with an introduction to cryptography, including the RSA cryptosystem, together with the necessary elementary number theory, e.g., Euclidean algorithm, Fermat's Little Theorem.<br>Good examples occur throughout. At the end of every section there are two problem sets of equal difficulty. However, solutions are only given to the first set. References and index conclude the work.<br>A math course at the college level is required to handle this text. College algebra would be the most helpful.                                                                                                    |

学位論文をブラウズすることもできます。論題のアルファベット順に表示されます。特定の論文を選択 すると、記事表示画面になります。Authorsの項目には、指導教官の情報もあります。

| A bound on the complexity of the isi decom                                                                                                    | Desition of 2-manifolds with boundary                                                                                                    |
|----------------------------------------------------------------------------------------------------|----------------------------------------------------------------------------------------------------|
| A bound on the complexity of the jsj decom<br>Advisers: <u>G. Peter Scott</u> <u>University of Michigan</u><br>Authors: <u>Eric J. Zupunski University of Michigan</u><br>Publication:<br>• Doctoral Dissertation<br>A bound on the complexity of the jsj decomposition<br>boundary<br>University of Michigan Ann Arbor, MI, USA @2007<br>ISBN: 978-0-549-18124-8<br><u>Contact Us</u>   Switch to <u>single page view</u> (no tabs) | oposition of 3-manifolds with boundary<br>2007 Doctoral Dissertation<br>Bibliometrics<br>Citation Court: 0<br>Downloads (comutative): n/a<br>Downloads (B Weeks): n/a<br>Downloads (B Weeks |
| Abstrac Author Reference Cited B Index Term                                                                                                    | Publicatio Review Comment:                                                                                                    |
| G. Peter scott           No contact information provided yet.           View colleagues of G. Peter Scott                                                                                                    | ProQuest 社 ProQuest Dissertations &<br>Theses ヘリンクしてレコードを表示。(別途<br>フルテキスト版の契約があれば、全文の入手<br>が可能です)。                                                                                                    |
| No contact information provided<br>yet.                                                                                                    | Bibliometrics:         publication         history           Publication sears         2007-2007           Publication count         1           Clastion Count         0           Auilability for comicad         0           Downicads (§ Weeks)         0           Downicads (§ Weeks)         0                                                                                                    |
|                                                                                                    | Downloads (cumulative)         0           Average downloads per article         0.00           Average obtations per article         0.00                                                                                                    |

学位論文の表示例

ProQuest のアイコンをクリックすると、書誌情報が確認できます。ProQuest Dissertation & Theses の契約があれば、本文まで入手可能です(ただし、論文によっては本文が提供できないものもあります)。

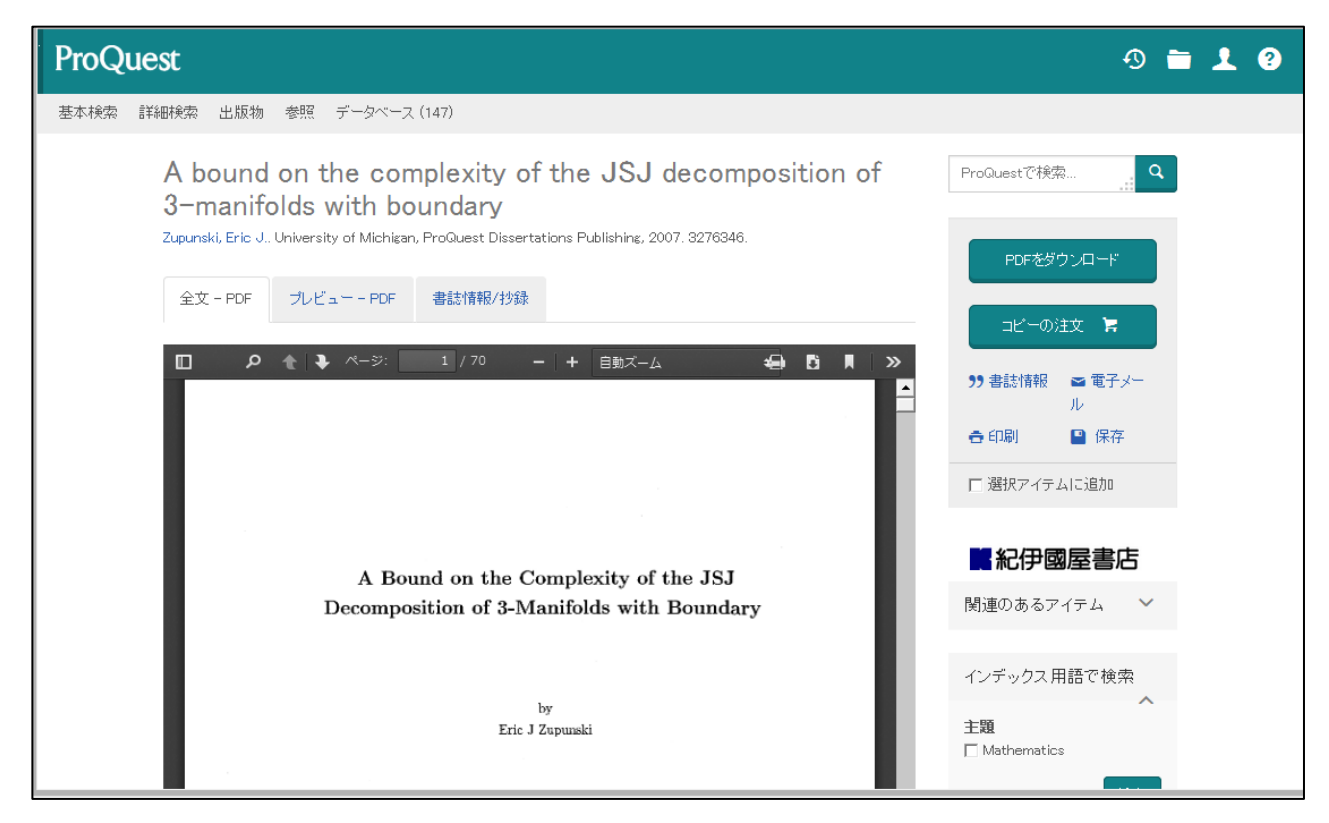

ProQuest Dissertations & Theses レコード表示

# ★分類コード(CCS)での検索

ACM Digital Library の記事には、Index Term として主題分類コード(CCS)が付与されています。CCS は、ACM Computing Classification System の略で、階層構造になった件名標目になっています。詳しくは、 http://www.acm.org/publications/class-2012 を参照下さい。

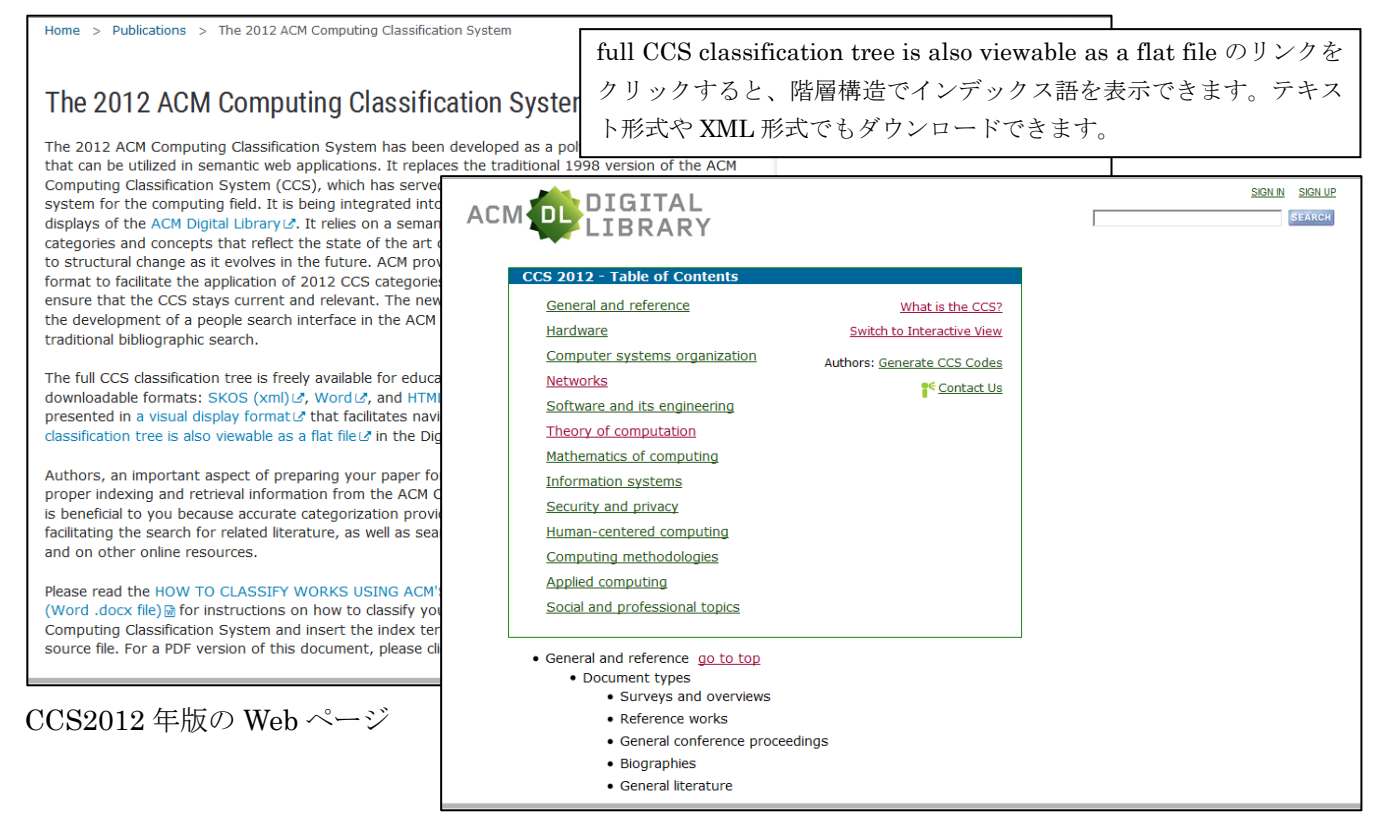

CCS 用語を検索する場合は、記事画面の Index タブをクリック、またはホーム画面の Browse by the ACM Computing Classification System をクリックして CCS 用語の検索ができます。 主題項目は階層構造になっています。

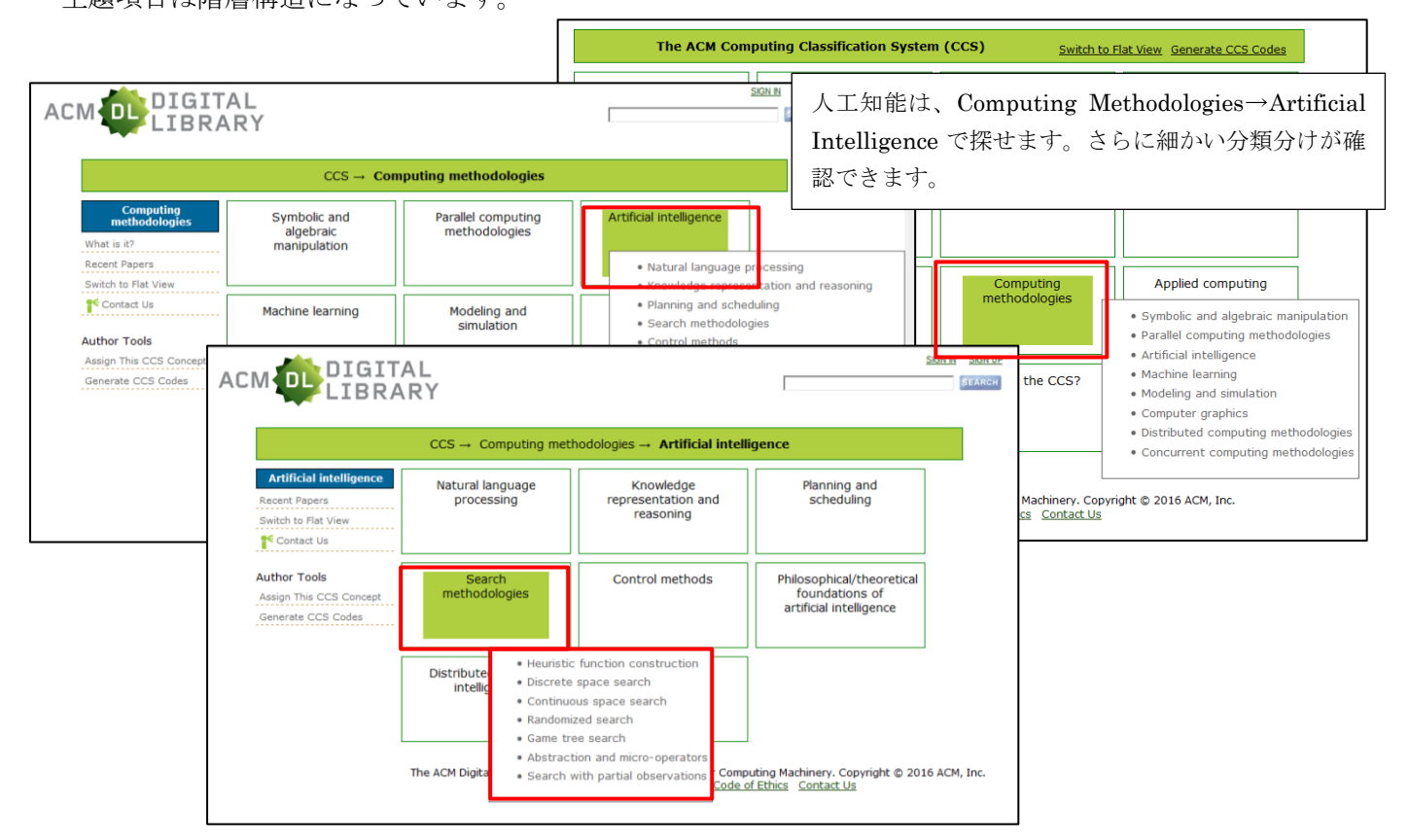

左側の Recent Papers のリンクをクリックすると、その CCS コードでの最新の記事を検索して一覧表示します。

|                                                               | $CCS \rightarrow Computing methodologies \rightarrow Artificial intelligence$                                                                                                    |
|---------------------------------------------------------------|----------------------------------------------------------------------------------------------------|
| Artificial intelligence                                       | Recent papers on Artificial intelligence                                                                                                    |
| Recent Papers<br>Switch to Flat View                          | <ol> <li><u>Real-time soccer player tracking method by utilizing shadow regions</u> -<br/><u>Nozomu Kasuya</u>, <u>Itaru Kitahara</u>, <u>Yoshinari Kameda</u>, <u>Yuichi Ohta</u><br/>Proceedings of the international conference on Multimedia</li> </ol>                                                                                                    |
| Author Tools<br>Assign This CCS Concept<br>Generate CCS Codes | <ol> <li><u>Efficient and robust near-duplicate detection in large and growing image data-sets</u> -<br/><u>Thomas Ponitz</u>, <u>Julian Stöttinger</u><br/>Proceedings of the international conference on Multimedia</li> <li><u>Blog2Book: transforming blogs into photo books employing aesthetic principles</u> -<br/><u>Philipp Sandhaus</u>, <u>Mohammad Rabbath</u>, <u>Ilia Erbis</u>, <u>Susanne Boll</u></li> </ol> |
|                                                               | 4. <u>Free-hand sketch based image and video retrieval</u> - <u>Rui Hu</u> Proceedings of the international conference on Multimedia     S. Papel discussion: knowledge discovery and weather modeling and simulation -                                                                                                    |
|                                                               | <u>John K. Williams</u><br>Proceedings of the 2011 workshop on Knowledge discovery, modeling and simulation<br>6. <u>All things mobile: the present and future of mobile phone computing</u> -<br><u>Daniel Gatica-Perez</u>                                                                                                    |
|                                                               | Proceedings of the international conference on Multimedia<br>7. <u>First ACM international workshop on analysis and retrieval of tracked events and motion in</u><br><u>imagery streams (ARTEMI 2010)</u> -<br><u>Anastasios Doulamis, Jordi Gonzàlez</u><br>Proceedings of the international conference on Multimedia                                                                                                    |
|                                                               | 8. <u>A new perceptual quality metric for video transrating for mobile devices</u> -<br><u>Jingteng Xue, Chang Wen Chen</u><br>Proceedings of the 2010 ACM multimedia workshop on Mobile cloud media computing                                                                                                    |
|                                                               | <ol> <li><u>Concept integration from the caTIES to i2b2 using the UMLS semantic network</u> -<br/><u>Vincent Yip, Umit Topaloglu</u></li> </ol>                                                                                                    |

CCS コードで検索するには、Advanced Search から Classification で CCS を指定して検索します。

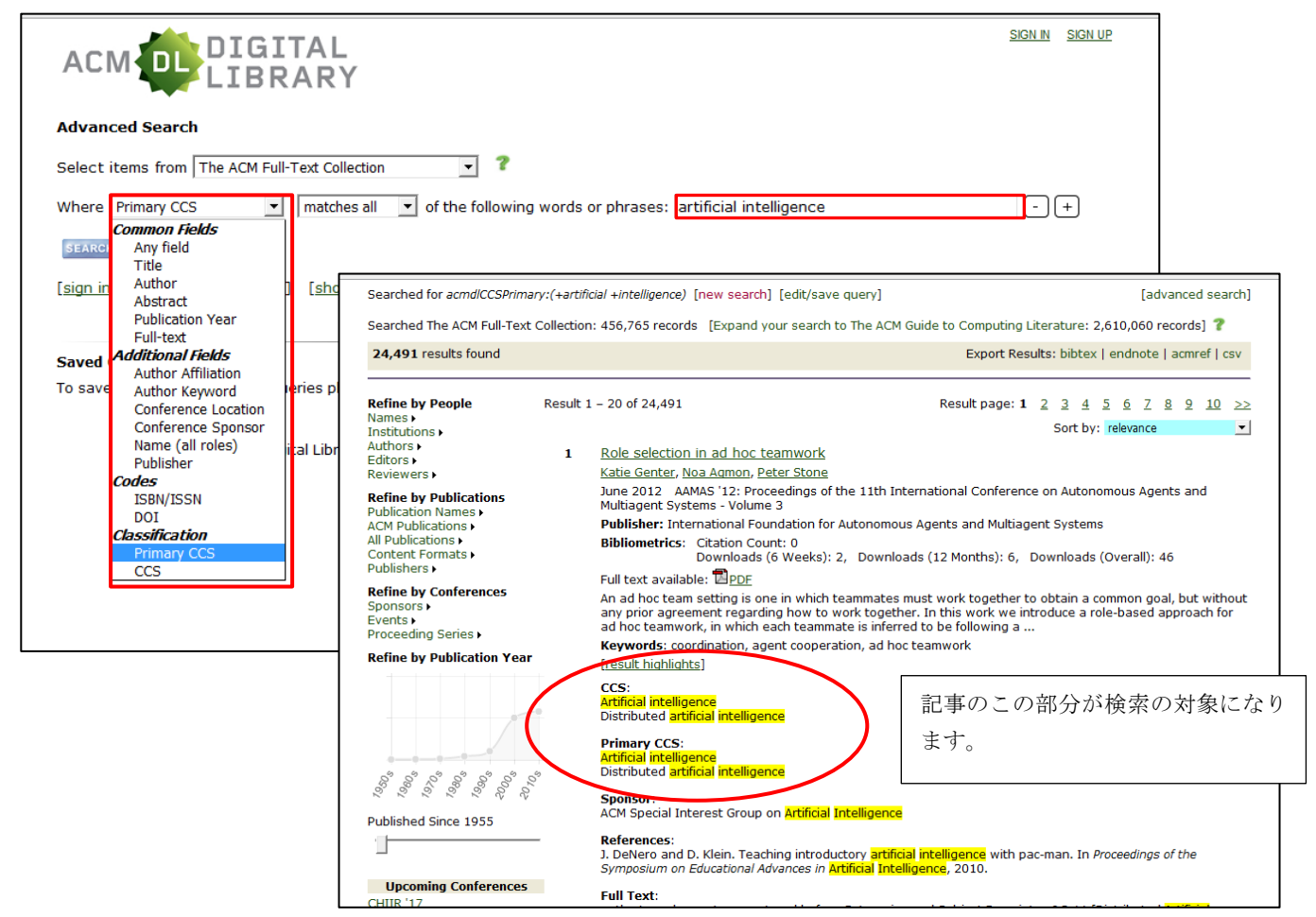

# 5. ユーザー登録 (Web Account)

Web Account は、会員向けのユーザー登録サービスですが、非会員の個人でも無料で登録できます(利用制限があります)。ユーザー登録を行って Web Account を取得すると、ユーザー名とパスワードでログインできます。

<ユーザー登録でできること>

- ・登録したタイトルの目次情報を E-mail で受信できます。
- ・記事にコメントをつけることができます。
- ・別途有料でプリント版の記事を申し込めます(記事によって不可のものあり)。
   ※ACM 非会員のアカウントは My Account および My Binder 機能は利用できません。

# ★登録(Sign Up)手順

Digital Library ホームページ右上の SIGN UP のリンクをクリックします。Sign In の画面になります。 Create a Web account のステップへ進みます。

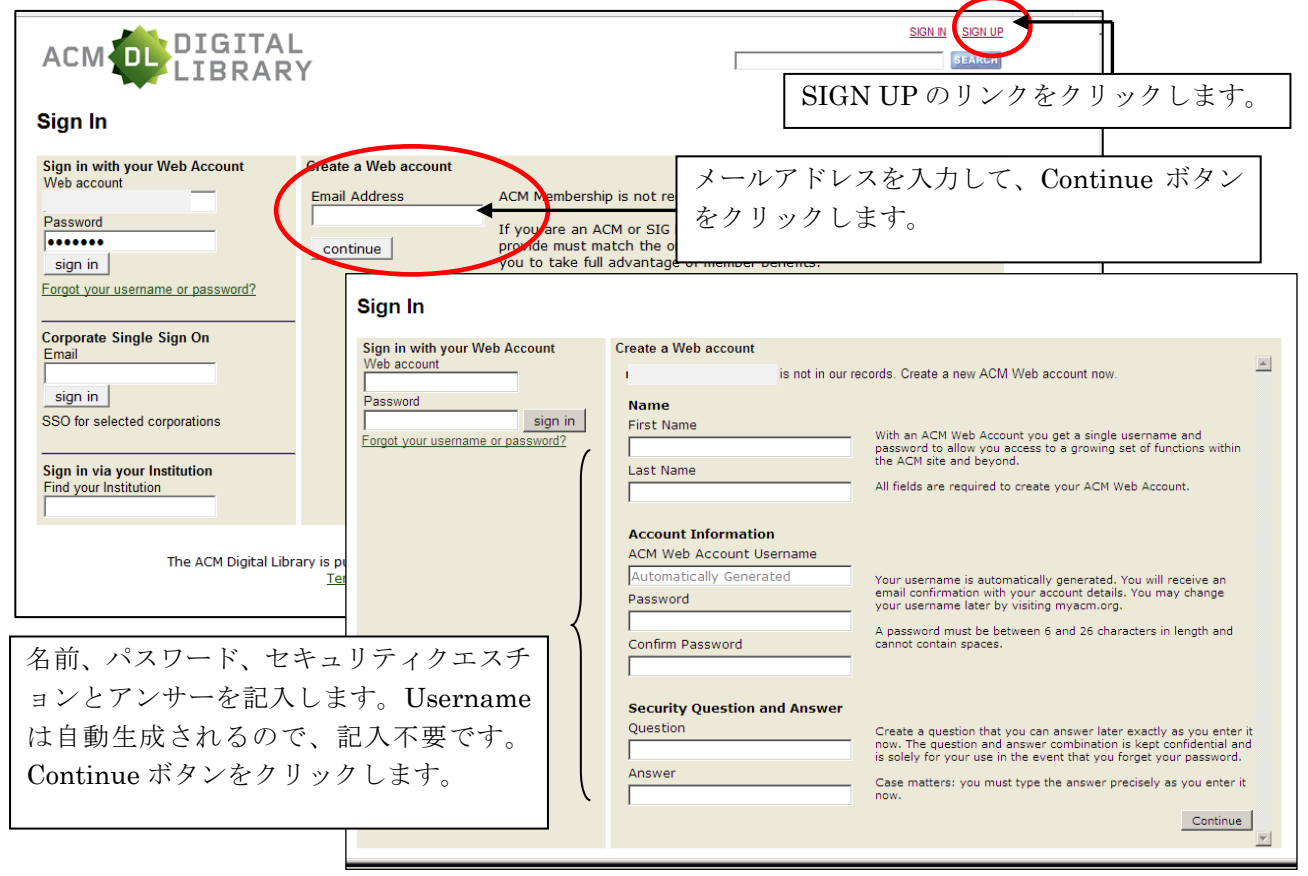

| Sign In                                                                                                  |                                                                                                    | Username が生成され、確認用のメール<br>が送られている旨のメッセージが表示さ                 |
|----------------------------------------------------------------------------------------------------|----------------------------------------------------------------------------------------------------|--------------------------------------------------------------|
| Sign in with your Web Account<br>Web account<br>Password<br>Sign in<br>Forgot your username or password? | Create a Web account An ACM Web Account has been created for you, your username is Click the link below to sign in to your new ACM Web account. An email verification message has been sent to i | れます。<br>king on the verification link in the<br>lo our site. |
| The ACM Digital Libr.                                                                                    | ary is published by the Association for Computing Machinery. Copyright ©<br>Terms of Usage Privacy Policy Code of Ethics Contact Us                                                              | 2011 ACM, Inc.                                               |

確認メールの文面にあるリンクをクリックします。クリックすると下記のようなページが表示され、Web Accountの取得が完了します。

| acm          | Association for Computing Machinery<br>Advancing Computing as a Science & Profession                                                                                                    |
|--------------|----------------------------------------------------------------------------------------------------|
| $\checkmark$ | ACM Web Account Facility                                                                                                    |
| Your ACM     | Web Account, i has been verified.                                                                                                    |
| You can no   | ow use your ACM Web Account to sign in.                                                                                                    |
| Return       |                                                                                                    |
|              | ACM Membership Services Department Contact Information:<br>Email: <u>acmhelo@acm.org</u><br>Tel: 1-800-342-6626 (U.S./Can)<br>+1-212-626-0500 (Outside U.S.)<br>Office Hours: 8:30 am - 4:30 pm, U.S. Eastern Time |
|              | About ACM   Contact us   Press Room   Membership   Privacy policy   Code of Ethics<br>Copyright © 2011, ACM, Inc.                                                                                                  |

#### ★目次(Table of Contents)の E-mail アラート登録

特定の刊行物の目次配信を希望する場合は、Web Account にログインした後、その刊行物のホームを表示します。右側にある「Tools and Resources」の TOC Service の Email をクリックします。

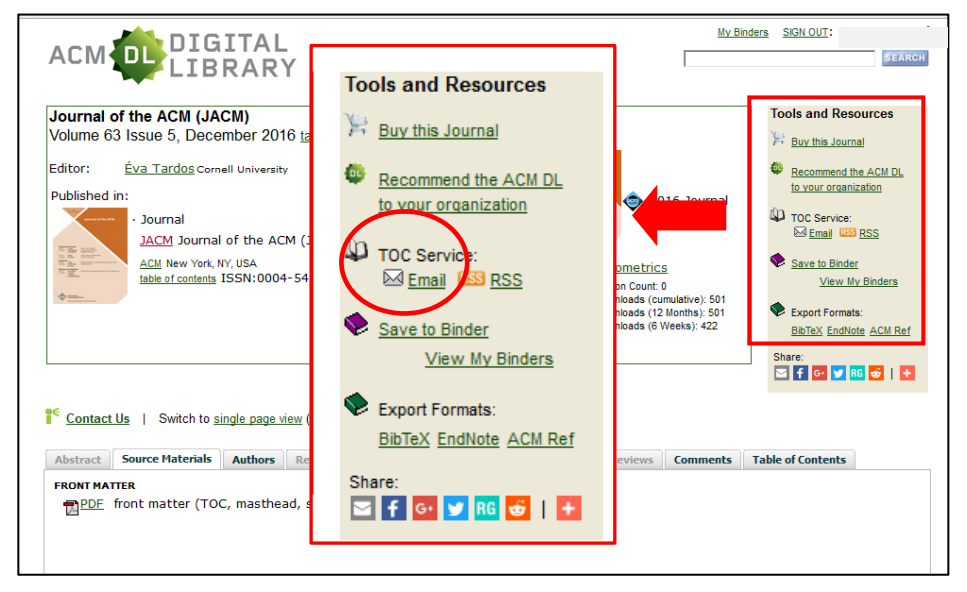

確認画面が表示されるので、メールアドレスを確認・修正して Submit をクリックします。ホーム画面に 戻ります。右側の Tools and Resources の TOC Service にはチェックマークが表示されます。

| Table of Contents Service                                                           |
|-------------------------------------------------------------------------------------|
| □ Journal of the ACM (JACM)                                                         |
| The table of contents of each new Journal will be sent to you at the address below. |
| Ten II Address II                                                                   |
| Submit Cancel                                                                       |
| Vanage all of your TOC Services                                                     |
|                                                                                     |
|                                                                                     |
|                                                                                     |
|                                                                                     |
|                                                                                     |

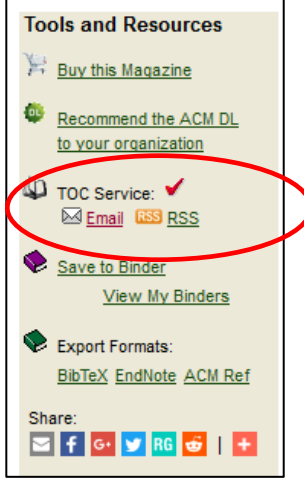